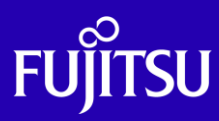

# SPARC Enterprise Mシリーズから SPARC M12/M10への Oracle VM P2V 移行手順書

2020年11月

第1.0版

富士通株式会社

© 2020-2023 Fujitsu Limited

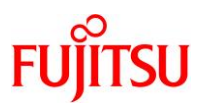

# ■ 使用条件

- 著作権・商標権・その他の知的財産権について コンテンツ(文書・画像・音声等)は、著作権・商標権・その他の知的財産権で保護されています。
   本コンテンツは、個人的に使用する範囲でプリントアウトまたはダウンロードできます。ただし、これ以外の利用(ご自分のページへの再利用や他のサーバへのアップロード等)については、当社または権利者の許諾が必要となります。
- 保証の制限
  - 本コンテンツについて、当社は、その正確性、商品性、ご利用目的への適合性等に関して保証するものではなく、
     そのご利用により生じた損害について、当社は法律上のいかなる責任も負いかねます。本コンテンツは、予告なく
     変更・廃止されることがあります。
  - 本書は、「<u>1.2. 検証環境</u>」に示す検証環境で実施した手順に基づいて作成しています。「<u>1.2. 検証環境</u>」以外の 構成での動作は、保証いたしません。
- 輸出または提供

本製品を輸出又は提供する場合は、外国為替及び外国貿易法及び米国輸出管理関連法規等の規制をご確認の上、 必要な手続きをお取りください。

# ■ 商標について

- UNIX は、米国およびその他の国におけるオープン・グループの登録商標です。
- SPARC Enterprise、SPARC64、SPARC64 ロゴ、およびすべての SPARC 商標は、米国 SPARC International, Inc.
   のライセンスを受けて使用している、同社の米国およびその他の国における商標または登録商標です。
- Oracle と Java は、Oracle Corporation およびその子会社、関連会社の米国およびその他の国における登録商標です。
- その他各種製品名は、各社の製品名称、商標または登録商標です。

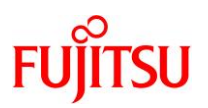

# はじめに

# 本書の内容

- 本書では、SPARC Enterprise M3000/M4000/M5000/M8000/M9000(SPARC Enterprise M シリーズ)上の Solaris 11.1 物理環境を、SPARC M12/M10 上の Solaris 11 ゲストドメインへ「P2V (Physical to Virtual)」で移行する手順を解説しています。別冊の『SPARC Enterprise M シリーズから SPARC M12/M10 への Oracle VM P2V 移行ガイド』を参照しながら、本手順書を活用してください。
  - 『SPARC Enterprise M シリーズから SPARC M12/M10 への Oracle VM P2V 移行ガイド』 https://www.fujitsu.com/jp/sparc-technical/document/proposal/#migration
- 本環境以外の P2V 移行については、以下のドキュメントをご参照ください。
  - 『Oracle Solaris P2V(Physical to Virtual)移行ガイド』
  - 『Oracle Solaris P2V (Physical to Virtual)移行手順書』 https://www.fujitsu.com/jp/sparc-technical/document/proposal/#migration
- Oracle VM Server for SPARC と Oracle Solaris ゾーンの詳細は、以下の URL をご参照ください。
  - 『Oracle VM Server for SPARC と Oracle Solaris ゾーン選択のポイント』 https://www.fujitsu.com/jp/sparc-technical/document/solaris/#ovm
  - 『Oracle VM Server for SPARC Documentation Library』(Oracle 社) https://www.oracle.com/technetwork/server-storage/vm/documentation/index.html
  - 『Oracle VM Server for SPARC を使ってみよう』 https://www.fujitsu.com/jp/sparc-technical/document/solaris/#ovm
  - 『Oracle Solaris ゾーンの作成と使用』(Oracle 社) https://docs.oracle.com/cd/E75431\_01/pdf/E75320.pdf
  - 『Oracle Solaris 11 ゾーンを使ってみよう』 https://www.fujitsu.com/jp/sparc-technical/document/solaris/#solaris-zone
- Unified Archives の詳細は、以下の URL をご参照ください。
  - 『OS 環境の効率的な複製と障害時の復旧』 https://www.fujitsu.com/jp/sparc-technical/document/proposal/#management

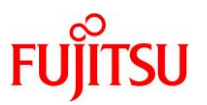

# 留意事項

- 移行先で OS 版数が Oracle Solaris 11.2 または 11.3 にアップデートされます。
- 本書は、Oracle Solaris 11 の機能を基に作成しています。
- インストールされているミドルウェアおよびアプリケーションの移行性を保証するものではありません。
- 移行後は動作確認を実施し、問題がないことをご確認ください。
- 本書に記載の設定値(ホスト名、IP アドレスなど)は参考例です。構築時にはシステム環境に応じて読み替えてください。
- 本書のコマンド例では、実行する環境によって以下のプロンプトで表記しています。

| 実行する環境           | プロンプト    |
|------------------|----------|
| 移行元 物理環境         | 移行元#     |
| 移行先 物理環境(制御ドメイン) | 移行先#     |
| 移行先 踏み台(ゲストドメイン) | 踏み台#     |
| 移行先 踏み台上のゾーン     | s11zone# |
| 移行先 ゲストドメイン      | s11ovm#  |

#### 本書での表記

• 本書では、以下の用語は略称を用いて表記する場合があります。

| 略称          | 正式名称                       |
|-------------|----------------------------|
| Solaris     | Oracle Solaris             |
| Solaris ゾーン | Oracle Solaris ゾーン         |
|             | (旧名称:Oracle Solaris コンテナ)  |
| Oracle VM   | Oracle VM Server for SPARC |
| ESF         | Enhanced Support Facility  |
| ETMPD       | ETERNUS マルチパスドライバ          |

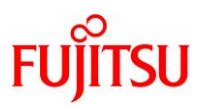

# 本書で使用する Oracle Solaris ゾーン関連の用語

- 「Solaris ゾーン」とは、Solaris の仮想環境を提供するためのサーバ仮想化機能の一つです。
- Solaris ゾーンを用いて作成できる Solaris の仮想環境を「ゾーン」と呼びます。
- ゾーンには、「ノングローバルゾーン」と「カーネルゾーン」の2種類があります。

| ゾーンの種類     | 説明                                      |  |  |
|------------|-----------------------------------------|--|--|
| ノングローバルゾーン | グローバルゾーン(*1)とカーネルを共有する仮想環境です。           |  |  |
|            | ※ドキュメントによっては、「non-global zone」と記載しています。 |  |  |
| カーネルゾーン    | ゾーンごとに独立したカーネルを持つ仮想環境です。                |  |  |
|            | ※Solaris 11.2 からサポートされています。             |  |  |

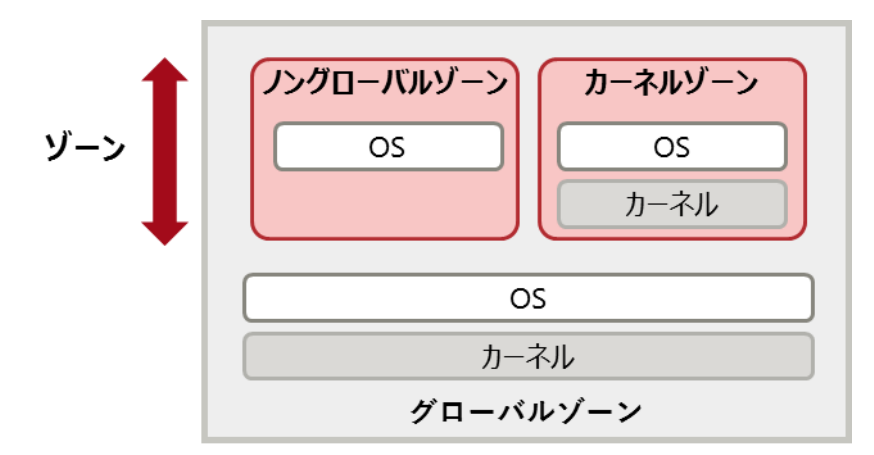

\*1: グローバルゾーンとは、物理サーバ上で動作する OS 環境です。 グローバルゾーンから、ゾーンの設定や制御をします。

# Point

本書では、「ノングローバルゾーン」を「ゾーン」または「zone」と表記している箇所があります。

#### ドキュメントの位置付け

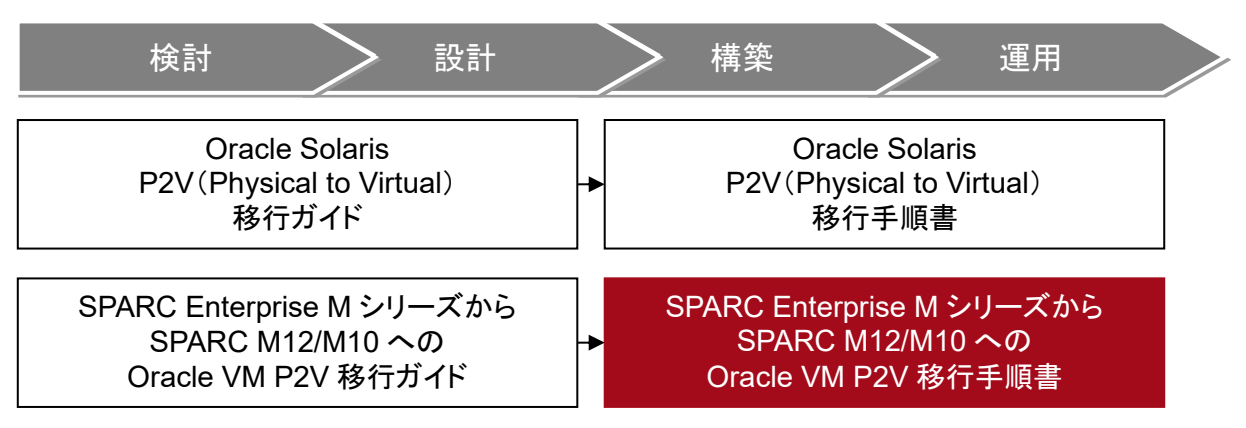

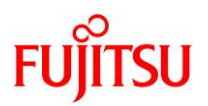

# 目次

| はじめに                                          | ii   |
|-----------------------------------------------|------|
| 目次                                            | v    |
| 1. 本書の概要                                      | 1    |
| 1.1. 移行方式                                     | 1    |
| 1.2. 検証環境                                     | 1    |
| 1.2.1. 物理環境                                   | 1    |
| 1.2.2. イメージ図                                  | 2    |
| 1.3. 前提条件                                     | 2    |
| 1.4. 注意事項                                     | 3    |
| 2. 踏み台(ゲストドメイン)の作成                            | 5    |
| 2.1. 移行先制御ドメインでの作業                            | 5    |
| 2.1.1. 移行先制御ドメインの確認                           | 5    |
| 2.1.2. 共有設定                                   | 6    |
| 2.1.3. 移行先制御ドメインのリソース変更                       | 7    |
| 2.1.4. 踏み台の作成準備                               | 8    |
| 2.1.5. 踏み台の作成                                 | 11   |
| 2.1.6. 踏み台へ OS インストール                         | 14   |
| 2.2. 踏み台での作業                                  | 16   |
| 2.2.1. 踏み台の OS 設定                             | 16   |
| 2.2.2. 踏み台へ SRU を適用                           | 16   |
| 2.2.3. 踏み台へ Enhanced Support Facility のインストール | 19   |
| 2.2.4. その他の設定                                 | 22   |
| 3. 踏み台上のゾーンへの移行                               | . 23 |
| 3.1. 事前準備                                     | 23   |
| 3.1.1. 移行元の確認                                 | 23   |
| 3.1.2. 移行元の準備                                 | 27   |
| 3.1.3. 踏み台の確認                                 | 27   |
| 3.1.4. 移行先制御ドメインの準備                           | 28   |
| 3.2. 移行元での作業                                  | 28   |
| 3.2.1. zonep2vchk ツールによる環境チェック                | 29   |
| 3.2.2. シングルユーザーモードでの OS 起動                    | 31   |

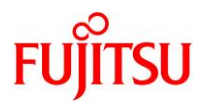

| 3.   | .2.3. | バックアップデータの作成                       | 32 |
|------|-------|------------------------------------|----|
| 3.   | .2.4. | Solaris ゾーン構成ファイル(ゾーンコンフィグファイル)の作成 | 33 |
| 3.3  | .踏み   | *台での作業                             | 35 |
| 3.   | .3.1. | ゾーンの構築                             | 35 |
| 3.   | .3.2. | ゾーンの確認                             | 39 |
| 3.4  | .踏み   | ⊁台上のゾーンへ移行後の作業                     | 40 |
| 3    | .4.1. | Enhanced Support Facility の削除      | 40 |
| 4. 利 | 多行先   | ;ゲストドメインへの移行4                      | 14 |
| 4.1  | 移行    | テ先制御ドメインでの準備                       | 44 |
| 4    | .1.1. | 移行先ゲストドメインの作成準備                    | 44 |
| 4    | .1.2. | 移行先ゲストドメインの作成                      | 47 |
| 4.2  | .踏み   | *台での作業                             | 51 |
| 4    | .2.1. | ゾーンの停止                             | 51 |
| 4    | .2.2. | バックアップデータの作成                       | 52 |
| 4    | .2.3. | インストールサービスの作成                      | 53 |
| 4.   | .2.4. | マニフェストファイルの作成                      | 56 |
| 4    | .2.5. | 移行先ゲストドメインの登録                      | 58 |
| 4.3  | 移行    | <b>テ先制御ドメインでの作業</b>                | 59 |
| 4.   | .3.1. | 移行先ゲストドメインへの移行                     | 59 |
| 4.4  | 移行    | 〕後の作業                              | 64 |
| 4.   | .4.1. | ネットワークデバイスのインターフェース名の確認            | 64 |
| 4.   | .4.2. | 不要サービスの停止                          | 66 |
| 4.   | .4.3. | アクティブではないブート環境(BE)の削除              | 66 |
| 4.   | .4.4. | Enhanced Support Facility のインストール  | 67 |
| 4.5  | . スト  | レージデバイスの認識                         | 70 |
| 4.   | .5.1. | 移行先制御ドメインの設定                       | 70 |
| 4.   | .5.2. | 移行先ゲストドメインでの確認                     | 73 |
| 4.6  | 移行    | テ完了後の移行先での作業                       | 74 |
| 改版   | 履歴.   |                                    | '5 |

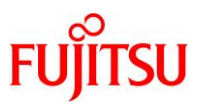

# 1. 本書の概要

本書では、SPARC Enterprise M3000/M4000/M5000/M8000/M9000 上の Solaris 11.1 物理環境の 移行手順を解説します。本書の説明では、移行先のサーバを SPARC M12/M10 としていますが、 SPARC M12/M10 ともに同じ操作で P2V による移行を実施できます。

# 1.1. 移行方式

SPARC Enterprise M3000/M4000/M5000/M8000/M9000 上の Solaris 11.1 物理環境を SPARC M12/M10 上のゲストドメインに移行するには、踏み台を利用して 2 回移行する必要があります。 そのため、本書では、踏み台の作成および以下の 2 つの移行手順について説明しています。

- 「移行元物理環境」から「踏み台上のゾーン」への移行
- 「踏み台上のゾーン」から「移行先ゲストドメイン」への移行

# 1.2. 検証環境

本書で説明する移行手順は、以下の構成の検証環境で実施しています。

#### 1.2.1. 物理環境

|                      |        | 移行元の物理環境                 | 移行先の物理環境                 |  |
|----------------------|--------|--------------------------|--------------------------|--|
| サーバ機種                |        | SPARC Enterprise M3000   | SPARC M12-1              |  |
|                      | CPU    | SPARC64 VII+(2.86 GHz)   | SPARC64 XII (3.2 GHz)    |  |
|                      |        | 1 CPU(4 core)            | 1 CPU(6 core)            |  |
|                      | Memory | 64 GB                    | 128 GB                   |  |
| DISK                 |        | 136 GB×2                 | 600 GB×2                 |  |
| OS 版数                |        | Oracle Solaris 11.1      | Oracle Solaris 11.4      |  |
| SRU                  |        | SRU14071(SRU11.1.21.4.1) | SRU19081(SRU11.4.12.5.0) |  |
| ESF                  |        | 5.1                      | 5.2.1                    |  |
| マルチパスドライバ            |        | OS 標準(MPxIO)             | OS 標準(MPxIO)             |  |
| システムボリューム<br>のミラーリング |        | OS 標準(ZFS)               | OS 標準(ZFS)               |  |

※本書では、移行先ゲストドメインのシステム領域のバックエンドデバイスに、外部ストレージを使用しています。

#### Point

本書では、データ領域の移行作業は対象外です。任意の方法で別途移行してください。

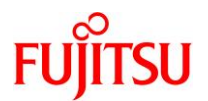

# 1.2.2. イメージ図

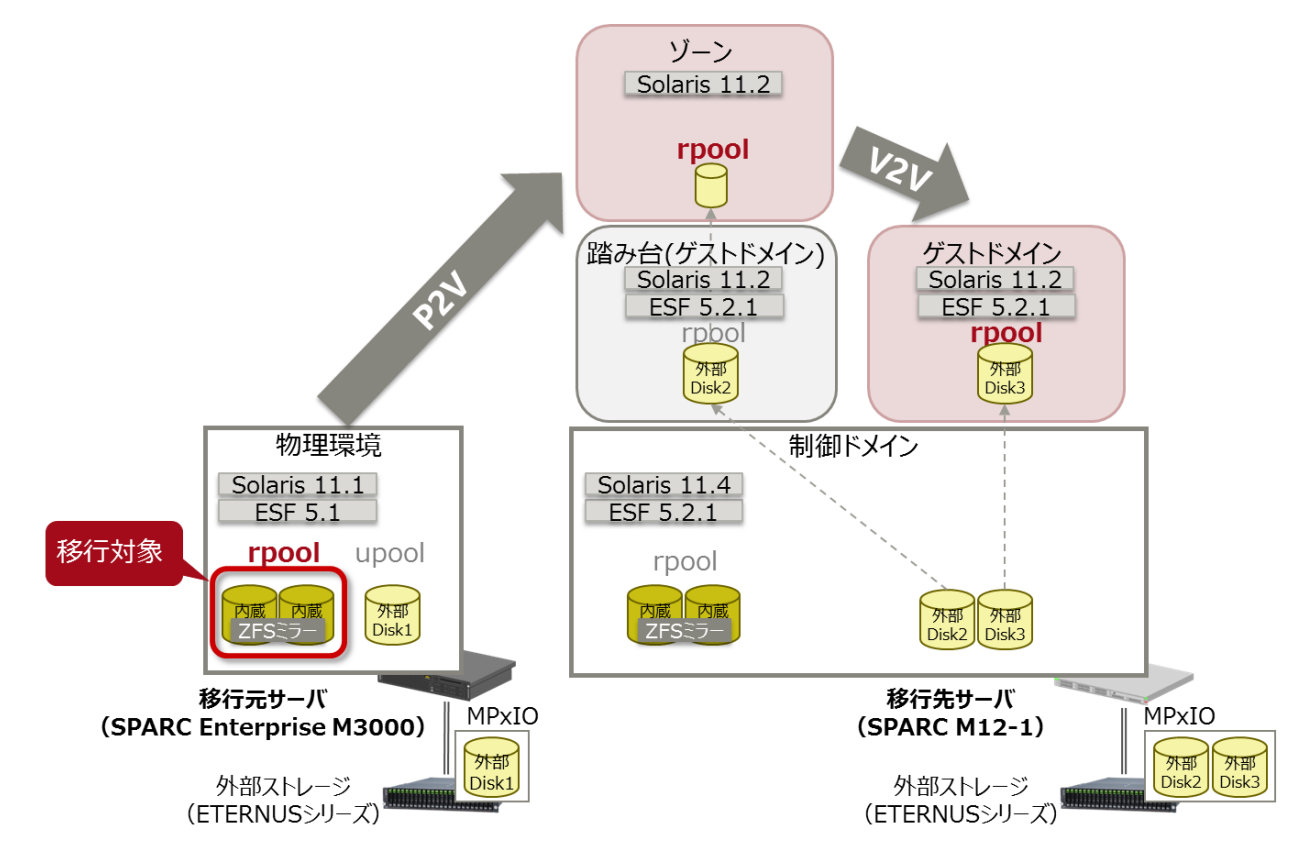

# 1.3. 前提条件

本書の前提条件について、以下に説明します。

- 移行元および移行先サーバの機種とOS版数は以下である必要があります。
  - 移行元 物理環境
    - 機種 : SPARC Enterprise M3000、M4000、M5000、M8000 または M9000
    - OS : Solaris 11.1
  - 移行先 物理環境
    - 機種 : SPARC M12 または M10
    - OS :Solaris 11.1~11.4
  - 移行先 踏み台(ゲストドメイン)
    - OS : Solaris 11.2~11.3
  - 移行先 ゲストドメイン ※移行後の環境
    - OS : Solaris 11.2~11.3 (踏み台の OS および SRU 版数に依存)

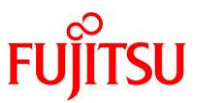

- 上記の環境以外の移行方法(SPARC M10 からの移行、Solaris 11 ゾーンへの移行 など)について は、以下のドキュメントをご参照ください。 https://www.fujitsu.com/jp/sparc-technical/document/proposal/#migration
- 移行先で参照可能なリポジトリサーバ(Solaris 11.2 または 11.3)が必要です。リポジトリについては、
   以下の URL を参考にしてください。
  - 『Oracle Solaris 11.2 パッケージリポジトリのコピーと作成』Oracle 社) https://docs.oracle.com/cd/E56342\_01/html/E53761/index.html
  - 『Oracle Solaris 11.3 パッケージリポジトリのコピーと作成』Oracle 社) https://docs.oracle.com/cd/E62101\_01/html/E62536/index.html
  - 『Oracle Solaris 11 を使ってみよう』 https://www.fujitsu.com/jp/sparc-technical/document/solaris/#os

# 1.4. 注意事項

Solaris 環境の移行を実行する際の留意事項について、以下に説明します。

- 移行先ゲストドメインは、OS 版数が Solaris 11.2 または 11.3 にアップグレードされます。
  - 踏み台の OS および SRU 版数に依存します。そのため、踏み台に最新の SRU を適用することを推 奨します。
- 作業前にシステムボリュームのバックアップを採取してください。
- 移行元にゾーンが存在している場合、P2V では移行できません。以下の方法をご検討ください。
  - 一度ゾーンを detach してから、グローバルゾーンごと Oracle VM 上へ移行する。
  - V2V(Virtual to Virtual:仮想環境から仮想環境への移行)でゾーンのみを移行する。
- NFS マウントを使用している、または /etc/vfstab に NFS マウントのエントリが記載されている場合、 NFS マウントのマウントポイントのディレクトリは P2V 実行後に削除されます。P2V 実行後に、マウント ポイントの作成と NFS マウントの設定を再度実施してください。
- 移行先ゲストドメインおよび踏み台のバックエンドデバイスには、ディスク/LUN またはイメージファイル を使用できます。ディスク/LUN の使用を推奨します。
- 移行先ゲストドメインのシステム領域のバックエンドデバイスの容量は、「移行元のシステム領域(ルートプール)の物理ディスク以上」を確保することを推奨します。
  - 上記の確保が難しい場合は、「移行元の rpool の使用量より20%以上大きい容量」を確保してください。
- 踏み台のシステム領域のバックエンドデバイスの容量は、「移行元のシステム領域(ルートプール)の使用量+50GB以上」を確保することを推奨します。
- 移行元でアクティブなブート環境(BE)のみ、移行先ゲストドメインで使用できます。

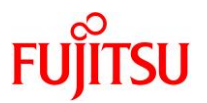

- 移行元環境によって、動作しない機能や制限事項があります。詳細は、Oracle 社のマニュアルを参照 してください。
  - 『Oracle Solaris ゾーンの作成と使用』(Oracle 社) https://docs.oracle.com/cd/E62101\_01/pdf/E62804.pdf

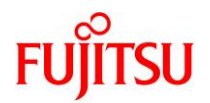

# 2. 踏み台(ゲストドメイン)の作成

最初に、移行先の物理サーバ上に踏み台用のゲストドメインを作成します。

# 2.1. 移行先制御ドメインでの作業

移行先の制御ドメインで、以下の手順を実施します。

Point

管理者(root)権限を持つユーザー、または役割で実施してください。

# 2.1.1. 移行先制御ドメインの確認

# 1) Solaris OS の版数を確認します。

| 移行先# cat /etc/release     |                                        |                      |
|---------------------------|----------------------------------------|----------------------|
|                           | <mark>Oracle Solaris 11.4</mark> SPARC |                      |
| Copyright (c) 1983, 2019, | Oracle and/or its affiliates.          | All rights reserved. |
|                           | Assembled 09 August 2019               |                      |

# 2) SRU の版数を確認します。

| 移行先# pkg info entire                                    |
|---------------------------------------------------------|
| 名前:entire                                               |
| サマリー: entire incorporation including Support            |
| Repository Update (Oracle Solaris 11.4.12.5.0).         |
| 説明: This package constrains system package versions     |
| LO LITE Same Duild. WARNING, Proper system              |
| the presence of this incorrection. Demoving             |
| the presence of this incorporation. Removing            |
| this package will result in an unsupported              |
| system. For more information see                        |
| https://support.oracle.com/rs?type=doc&id=2433412.1     |
| カテゴリ: Meta Packages/Incorporations                      |
| 状態≒インストール済み                                             |
| パブリッシャー: solaris                                        |
| バージョン: 11.4 ( <mark>Oracle Solaris 11.4.12.5.0</mark> ) |
| 分岐: 11.4.12.0.1.5.0                                     |
| パッケージ化の日付:2019 年 08 月 09 日 22 時 06 分 39 秒               |
| 最終インストール時間:2020 年 03 月 27 日 06 時 43 分 21 秒              |
| サイズ: 2.52 kB                                            |
| FMRI: pkg://solaris/entire@11.4-                        |
| 11. 4. 12. 0. 1. 5. 0:20190809T220639Z                  |

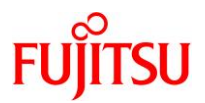

#### 3) ESF の版数を確認します。

| 移行先# /opt/FJSVbse/bin/esfver -I |                           |                                                           |  |  |  |  |  |
|---------------------------------|---------------------------|-----------------------------------------------------------|--|--|--|--|--|
| esfver: INF0<br>Facility.       | 0: Individu               | al Packages Version of already installed Enhanced Support |  |  |  |  |  |
| PKGNAME                         | VERSION REVISION          |                                                           |  |  |  |  |  |
| <br>FJSVbse<br>~(省略)<br>        | <mark>5. 2. 1</mark><br>∼ | 2017. 05. 1500                                            |  |  |  |  |  |

# 2.1.2. 共有設定

#### 1) DVD/CDドライブの共有設定

踏み台で DVD/CD を利用できるように、事前に DVD/CD ドライブの共有設定を実行します。

i) /media ディレクトリを共有します。

移行先# share -o ro, anon=0 /media

ii) 共有設定を確認します。

/media ディレクトリが表示されることを確認します。

| 移行先#  | share               |     |         |             |
|-------|---------------------|-----|---------|-------------|
| IPC\$ |                     | smb | -       | Remote IPC  |
| media | <mark>/media</mark> | nfs | anon=0, | sec=sys, ro |

UpdateAdvisor(ミドルウェア)および Enhanced Support Faicility のインストールに必要なファイルの共有設定

本書では、事前に移行先制御ドメインの「/work」ディレクトリに必要なファイルをダウンロードします。 「/work」ディレクトリの共有設定を実施して、踏み台、踏み台上のゾーン、移行先ゲストドメインから参照可 能にします。

i) ファイルをダウンロードします。

必要なファイルについては、『<u>Enhanced Support Facility インストールガイド</u>』を参照してください。 本書では、移行先制御ドメインの「/work」ディレクトリに以下のファイルをダウンロードしておきます。

- UpdateAdvisor(ミドルウェア)のインストールモジュール(UAMSOLMW.tar.Z)
- 修正適用管理簿設定ファイル(solprdchk.tar.Z)
- 修正ファイル(TxxxxxSP-XX.tar.Z)
- Enhanced Support Facility のインストール ISO イメージ(esfxxxx.iso)

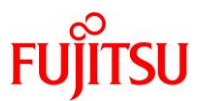

ii) ダウンロードしたファイルを確認します。

| 移行先# Is -    | -l/work |      |           |       |       |                                     |
|--------------|---------|------|-----------|-------|-------|-------------------------------------|
| total 278794 | 4       |      |           |       |       |                                     |
| -rw-rr       | 1 root  | root | 120487    | 3月27日 | 15:55 | <mark>T007654SP-06.tar.Z</mark>     |
| -rw-rr       | 1 root  | root | 8915      | 3月27日 | 15:55 | <mark>T008970SP-04. tar. Z</mark>   |
| -rw-rr       | 1 root  | root | 141621    | 3月27日 | 15:55 | <mark>T013629SP-06.tar.Z</mark>     |
| -rw-rr       | 1 root  | root | 449083    | 3月27日 | 15:55 | <mark>T013767SP-09.tar.Z</mark>     |
| -rw-rr       | 1 root  | root | 9310      | 3月27日 | 15:55 | <mark>T014630SP-02.tar.Z</mark>     |
| -rw-rr       | 1 root  | root | 9095      | 3月27日 | 15:55 | <mark>T014708SP-01.tar.Z</mark>     |
| -rw-rr       | 1 root  | root | 4290739   | 3月27日 | 15:55 | UAMSOLMW.tar.Z                      |
| -rwxr-xr-x   | 1 root  | root | 136423424 | 3月27日 | 15:55 | <mark>esf521-2017052400. iso</mark> |
| -rw-rr       | 1 root  | root | 793666    | 3月27日 | 15:55 | solprdchk.tar.Z                     |

iii) 共用ディレクトリの共有設定をします。

| 移行先# share -o ro, anon=0 /work |                    |     |                     |  |  |  |  |
|--------------------------------|--------------------|-----|---------------------|--|--|--|--|
| 移行先#                           | share              |     |                     |  |  |  |  |
| media                          | /media             | nfs | anon=0, sec=sys, ro |  |  |  |  |
| work                           | <mark>/work</mark> | nfs | anon=0, sec=sys, ro |  |  |  |  |
| IPC\$                          |                    | smb | - Remote IPC        |  |  |  |  |

#### 2.1.3. 移行先制御ドメインのリソース変更

#### 1) 移行先制御ドメインのリソースを確認します。

【書式】Idm list-domain [<ドメイン名>]

| 移行先# Idm I | ist-domain |       |      |      |         |      |      |        |
|------------|------------|-------|------|------|---------|------|------|--------|
| NAME       | STATE      | FLAGS | CONS | VCPU | MEMORY  | UTIL | NORM | UPTIME |
| primary    | active     | -n-c  | UART | 48   | 259584M | 0.1% | 0.1% | 14m    |

#### Point

初期状態は、すべてのリソースが制御ドメインに割り当てられています。

#### 2) 移行先制御ドメインの CPU リソースを変更します。

本書では、移行先制御ドメインの CPU を 1 コアに変更します。 【書式】Idm set-core <CPU コア数> <ドメイン名>

移行先# Idm set-core 1 primary

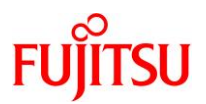

### 3) 移行先制御ドメインのメモリリソースを変更します。

本書では、移行先制御ドメインのメモリを 16 GB に変更します。 【書式】Idm start-reconf <ドメイン名>

【書式】Idm set-memory <メモリ容量> <ドメイン名>

#### 移行先# Idm start-reconf primary

Initiating a delayed reconfiguration operation on the primary domain. All configuration changes for other domains are disabled until the primary domain reboots, at which time the new configuration for the primary domain will also take effect.

移行先# Idm set-memory 16g primary

Notice: The primary domain is in the process of a delayed reconfiguration. Any changes made to the primary domain will only take effect after it reboots.

- ▶ 制御ドメインのメモリ容量を自由に指定するために、遅延再構成にします。
- ▶ 「Notice: The primary domain is ~」というメッセージは、制御ドメインの再起動後に変更が有効になることを示すものです。制御ドメインを再起動するまでの間に変更を行うと表示されますが、問題ありません。

#### 4) 移行先制御ドメインのリソースを確認します。

CPU が1コア(8VCPU)、メモリが16GBに変更されたことが確認できます。

| 移行先# Idm | list-domain |       |      |                |                  |      |      |        |  |
|----------|-------------|-------|------|----------------|------------------|------|------|--------|--|
| NAME     | STATE       | FLAGS | CONS | VCPU           | MEMORY           | UTIL | NORM | UPTIME |  |
| primary  | active      | -ndc  | UART | <mark>8</mark> | <mark>16G</mark> | 0.5% | 0.5% | 14m    |  |

#### 2.1.4. 踏み台の作成準備

1) 仮想スイッチサービス(VSW)を作成します。

net-devには、外部ネットワークとリンクさせるインターフェース名を指定します。本書では、「net0」としています。

【書式】Idm add-vswitch [net-dev=<ネットワークインターフェース名>] <仮想スイッチサービス名> <ドメイ ン名>

移行先# Idm add-vswitch net-dev=net0 vsw1 primary

#### 2) 仮想コンソールサービス(VCC)を作成します。

port-range は、ゲストドメインのコンソール接続時に使用するポート番号の範囲を指定します。本書では、「5000」~「5100」としています。

【書式】Idm add-vconscon port-range=<ポートの開始番号>-<ポートの終了番号> <仮想コンソールサー ビス名> <ドメイン名>

移行先# Idm add-vconscon port-range=5000-5100 vcc1 primary

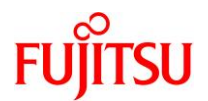

3) vntsd(virtual network terminal server デーモン)を起動します。

移行先# svcadm enable vntsd

### 4) vntsd の起動を確認します。

| 移行先# svc            | s vntsd  |                          |
|---------------------|----------|--------------------------|
| STATE               | STIME    | FMRI                     |
| <mark>online</mark> | 16:23:29 | svc:/ldoms/vntsd:default |

▶ disable の場合は、制御ドメインの再起動後に online になります。

#### 5) 仮想ディスクサービス(VDS)を作成します。

【書式】Idm add-vdiskserver <仮想ディスクサービス名> <ドメイン名>

移行先# Idm add-vdiskserver vds1 primary

# 6) 移行先制御ドメインが認識している物理ディスクを確認します。

本書では、踏み台のシステム領域用に物理ディスクを使用します。仮想ディスクサービスに割り当てる物理ディスクを確認してください。

移行先# format < /dev/null Searching for disks...done

AVAILABLE DISK SELECTIONS:

- 0. c0t5000039698132D40d0 <T0SHIBA-AL13SEB600-3703-558.91GB>
   /scsi\_vhci/disk@g5000039698132d40
   /dev/chassis/SYS/HDD0/disk
- 1. c0t500003970830F9E1d0 <T0SHIBA-AL13SEB600AL14SE-3703-558.91GB> /scsi\_vhci/disk@g500003970830f9e1 /dev/chassis/SYS/HDD1/disk
- ~(省略)~
- 11. c0t600000E00D28000000280E0700110000d0 <FUJITSU-ETERNUS\_DXL-1070-546.00GB> vol11

/scsi\_vhci/disk@g600000e00d2800000280e0700110000

~(省略)~

▶ 本書は、11. c0t600000E00D28000000280E0700110000d0の物理ディスクを仮想ディスクサービスに割り当てます。

#### Point

踏み台のシステム領域のバックエンドデバイスは、「移行元の rpool の使用量+50GB 以上」を確保することを推奨します。移行元の rpool の使用量は、「3.1.1.移行元の確認」の<u>手順 5</u>)で確認してください。

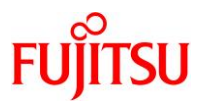

# 7) 仮想ディスクサービスにディスクを割り当てます。

<u>手順 6)</u>で確認した物理ディスクを指定します。

【書式】Idm add-vdiskserverdevice <バックエンドデバイス> <仮想ディスクデバイスのボリューム名>@<仮 想ディスクサービス名>

移行先# ldm add-vdiskserverdevice /dev/rdsk/c0t600000E00D28000000280E0700110000d0s2 vol-step1@vds1

▶ 仮想ディスクサービスに物理ディスク全体を割り当てる場合は、s2を指定します。

#### 8) 仮想ディスクサービスに、Solaris OS インストール用 ISO を割り当てます。

本書では、踏み台に Solaris 11.2 をインストールします。

移行先# Idm add-vdiskserverdevice /ISO/sol-11\_2-text-install-iso-sparc.iso isostep1@vds1

#### 9) 作成した仮想サービスを確認します。

設定した VSW、VCC、および VDS の各サービス構成が表示されることを確認します。 【書式】Idm list-services [<ドメイン名>]

| 移行   | 亍先#Idm list       | -services     |                        |                     |                   |                |                        |
|------|-------------------|---------------|------------------------|---------------------|-------------------|----------------|------------------------|
| VCC  | NAME              | LDOM          | PORT-RANGE             |                     |                   |                |                        |
|      | vcc1              | primary       | <mark>5000-5100</mark> |                     |                   |                |                        |
| VSW  |                   |               |                        |                     |                   |                |                        |
|      | NAME              | LDOM          | MACADDRESS             |                     | NET-DEV           | DVID PVID VIDs |                        |
|      | <mark>vsw1</mark> | primary       | 00:14:4f:f9:f0         | ):61                | <mark>net0</mark> | 1 1            |                        |
| VDS  |                   |               |                        |                     |                   |                |                        |
|      | NAME              | LDOM          | VOLUME                 | OPTI                | ONS               | MPGROUP        | DEVICE                 |
|      | <mark>vds1</mark> | primary       | <mark>vol-step1</mark> |                     |                   |                |                        |
| /dev | v/rdsk/c0t600     | 000E00D280000 | 00280E070011000        | <mark>0d0</mark> s2 |                   |                |                        |
|      |                   |               | <mark>iso-step1</mark> |                     |                   |                | <mark>/ISO/sol-</mark> |
| 11_2 | 2-text-instal     | I-iso-sparc.i | <mark>so</mark>        |                     |                   |                |                        |

## 10) Oracle VM の構成情報を保存します。

【書式】Idm add-spconfig <config 名>

移行先# Idm add-spconfig config\_initial

#### 11)移行先制御ドメインを再起動します。

移行先# shutdown -y -g0 -i6

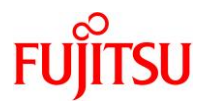

### 2.1.5. 踏み台の作成

## 1) 踏み台用のゲストドメインを作成します。

【書式】Idm add-domain <ドメイン名>

移行先# Idm add-domain s11step

#### 2) CPU とメモリを割り当てます。

本書では、踏み台に2コア(16VCPU)とメモリ48 GBを割り当てます。

移行先# Idm set-core 2 s11step 移行先# Idm set-memory 48g s11step

#### 3) 仮想 I/O デバイスを割り当てます。

移行先制御ドメインで設定した仮想サービスを割り当てます。 【書式】Idm add-vnet <仮想ネットワークインターフェース名> <仮想スイッチサービス名> <ドメイン名> 【書式】Idm add-vdisk <仮想ディスク名> <ボリューム名>@<仮想ディスクサービス名> <ドメイン名>

【書式】Idm set-vconsole <port=[port-number]> [service=<仮想コンソールサービス名>] <ドメイン名>

移行先# ldm add-vnet vnet0 vsw1 s11step 移行先# ldm add-vdisk vdisk0 vol-step1@vds1 s11step 移行先# ldm set-vconsole port=5000 s11step

#### 4) auto-boot を設定します。

踏み台起動時に自動で OS が起動しないように設定します。 【書式】Idm set-variable auto-boot¥?=<false | true> <ドメイン名>

移行先# Idm set-variable auto-boot¥?=false s11step

## 5) boot-device を設定します。

【書式】Idm set-variable boot-device=<仮想ディスク名> <ドメイン名>

移行先# Idm set-variable boot-device=vdisk0 s11step

#### 6) boot-policy を設定します。

noneを設定し、ベリファイドブートを無効にします。

移行先の制御ドメインが Solaris 11.2 以前の場合は、本手順は実行不要です。

【書式】Idm set-domain boot-policy=<enforce | none | warning> <ドメイン名>

## 移行先# Idm set-domain boot-policy=none s11step

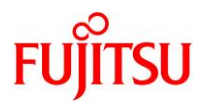

| 移行先# <b> dm  </b><br>NAME                                                                                  | <b>ist-domain -I s11step</b><br>STATE FLAGS                                                                                                    | CONS VCPU                                 | MEMORY                        | UTIL                     | NORM      | UPTIME              |
|----------------------------------------------------------------------------------------------------|----------------------------------------------------------------------------------------------------|-------------------------------------------|-------------------------------|--------------------------|-----------|---------------------|
| s11step                                                                                                    | inactive                                                                                                    | <mark>16</mark>                           | <mark>48G</mark>              |                          |           |                     |
| ~(省略)~                                                                                                    | ~                                                                                                    |                                           |                               |                          |           |                     |
| CONTROL                                                                                                    |                                                                                                    |                                           |                               |                          |           |                     |
| failure-p                                                                                                  | olicy=ignore                                                                                                    |                                           |                               |                          |           |                     |
| extended-                                                                                                  | mapin-space=on                                                                                                    |                                           |                               |                          |           |                     |
| cpu-arch=                                                                                                  | native                                                                                                    |                                           |                               |                          |           |                     |
| shutdown-                                                                                                  | eroup=15                                                                                                    |                                           |                               |                          |           |                     |
| perf-coun                                                                                                  | ters=htstrand                                                                                                    |                                           |                               |                          |           |                     |
| <mark>boot-poli</mark>                                                                                     | <mark>cy=none</mark>                                                                                                    |                                           |                               |                          |           |                     |
| affactive                                                                                                  | -max-nagesize=16GR                                                                                                    |                                           |                               |                          |           |                     |
| GITEGLIVE                                                                                                  |                                                                                                    |                                           |                               |                          |           |                     |
| hardware-                                                                                                  | max-pagesize=16GB                                                                                                    |                                           |                               |                          |           |                     |
| hardware-<br>VARIABLES<br><mark>auto-boot</mark><br>boot-devi                                              | max-pagesize=16GB<br><mark>?=false</mark><br>ce=vdisk0                                                                                                    |                                           |                               |                          |           |                     |
| hardware-<br>VARIABLES<br>auto-boot<br>boot-devi                                                           | max-pagesize=16GB<br><mark>?=false</mark><br>ce=vdisk0                                                                                                    |                                           |                               |                          |           |                     |
| hardware-<br>VARIABLES<br>auto-boot<br>boot-devi<br>NETWORK<br>NAME                                        | max-pagesize=16GB<br>?=false<br>ce=vdisk0<br>SERVICE                                                                                                    | MACADDRE                                  | SS                            | PVID                     | PVLAN     | VIDs                |
| VARIABLES<br>auto-boot<br>boot-devi<br>NETWORK<br>NAME<br><br>vnet0                                        | <pre>// max pages120 Todd<br/>max-pagesize=16GB<br/>// ce=vdisk0<br/>SERVICE<br/>// vsw1</pre>                                                                                                    | MACADDRE<br>00:14:4f                      | SS<br><br>∵fa∶76∶a7           | PVID<br>                 | PVLAN     | VIDs                |
| VARIABLES<br>auto-boot<br>boot-devi<br>NETWORK<br>NAME<br><br>vnet0<br>DISK                                | <pre>// max pages120 Todd<br/>max-pages12e=16GB<br/>// ce=vdisk0<br/>SERVICE<br/>// vsw1</pre>                                                                                                    | MACADDRE<br>00:14:4f                      | SS<br><br>∵fa∶76∶a7           | PVID<br><br>             | PVLAN<br> | VIDs                |
| VARIABLES<br>auto-boot<br>boot-devi<br>NETWORK<br>NAME<br><br>vnetO<br>DISK<br>NAME                        | <pre>//max/pageo120 Todd<br/>max-pagesize=16GB<br/>////////////////////////////////////</pre>                                                                                                    | MACADDRE<br><br>OO:14:4f<br>TOUT ID       | SS<br><br>∵fa∶76∶a7<br>DEVICE | PVID<br><br>  <br>SERVER | PVLAN     | VIDs<br>            |
| VARIABLES<br>auto-boot<br>boot-devi<br>NETWORK<br>NAME<br><br>vnet0<br>DISK<br>NAME<br>vdisk0              | <pre>// max pages120 Toda<br/>max-pages120 Toda<br/>max-pages120 Toda<br/>// max-pages120 Toda<br/>// max-pag</pre> | MACADDRE<br>                              | SS<br><br>∵fa∶76∶a7<br>DEVICE | PVID<br><br>  <br>SERVER | PVLAN     | VIDs<br><br>MPGROUP |
| VARIABLES<br>auto-boot<br>boot-devi<br>NETWORK<br>NAME<br><br>vnet0<br>DISK<br>NAME<br>vdisk0<br>vdisk_iso | <pre>// max pages120 Toda<br/>max-pages120 Toda<br/>max-pages120 Toda<br/>// max-pages120 Toda<br/>// max-pag</pre> | MACADDRE<br>                              | SS<br><br>:fa:76:a7<br>DEVICE | PVID<br><br>  <br>SERVER | PVLAN     | VIDs<br><br>MPGROUP |
| VARIABLES<br>auto-boot<br>boot-devi<br>NETWORK<br>NAME<br><br>VnetO<br>DISK<br>NAME<br>vdisk0<br>vdisk_iso | <pre>// max pages120 food<br/>max-pages120 food<br/>// max-pages120 food<br/>// max-</pre> | MACADDRE<br>00:14:4f<br>TOUT ID<br>0<br>1 | SS<br><br>:fa:76:a7<br>DEVICE | PVID<br><br>  <br>SERVER | PVLAN     | VIDs<br><br>MPGROUP |

# 8) 踏み台の vnet にゾーン用の MAC アドレスを作成します。

【書式】Idm set-vnet alt-mac-addrs=auto <vnet 名> <ドメイン名>

移行先# Idm set-vnet alt-mac-addrs=auto vnet0 s11step

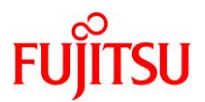

9) 作成した MAC アドレスを確認します。

| 移行先# I <b>d</b><br>NAME<br>s11step | n list-domai                                                    | n –o network s1                                      | 1step                                  |                 |
|------------------------------------|-----------------------------------------------------------------|------------------------------------------------------|----------------------------------------|-----------------|
| MAC<br>00:14:4                     | 4f∶fa∶21∶dd                                                     |                                                      |                                        |                 |
| NETWORK<br>NAME                    | SERVI                                                           | CE                                                   | MACADDRESS                             | PVID PVLAN VIDs |
| vnet0                              | vsw1@                                                           | orimary                                              | 00:14:4f:fa:76:a7<br>00:14:4f:f9:b0:fb | 1               |
|                                    | DEVICE<br>LINKPROP<br>MAXBW<br>CUSTOM<br>PRIORITY<br>PROTECTION | :network@O<br>:phys-state<br>:<br>:disable<br>:<br>: | ID :0<br>MTU :1500<br>MODE :<br>COS :  |                 |

# 10) 踏み台のリソースをバインドします。

【書式】Idm bind-domain <ドメイン名>

移行先# Idm bind-domain s11step

# 11) Oracle VM の構成情報を更新します。

【書式】Idm remove-spconfig <config 名> 【書式】Idm add-spconfig <config 名>

移行先# ldm remove-spconfig config\_initial 移行先# ldm add-spconfig config\_initial

#### 12) 踏み台を起動します。

【書式】Idm start-domain <ドメイン名>

移行先# Idm start-domain s11step

# 13) 踏み台の状態を確認します。

STATE に「active」(起動)、FLAGS に「t」が表示されている(OBP が起動中である)ことを確認します。

| 移行先# Idm | list-domain         |                       |      |      |        |      |       |             |
|----------|---------------------|-----------------------|------|------|--------|------|-------|-------------|
| NAME     | STATE               | FLAGS                 | CONS | VCPU | MEMORY | UTIL | NORM  | UPTIME      |
| primary  | active              | -n-cv-                | UART | 8    | 16G    | 0.2% | 0. 2% | 72d 22h 47m |
| s11step  | <mark>active</mark> | – <mark>t</mark> –––– | 5000 | 16   | 48G    | 5.0% | 5.0%  | 8s          |

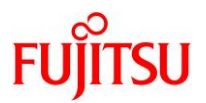

# 2.1.6. 踏み台へ OS インストール

# 1) 踏み台のポート番号を確認します。

【書式】Idm add-domain <ドメイン名>

| 移行先# Idm I | list-domain |        |                   |      |        |       |       |             |
|------------|-------------|--------|-------------------|------|--------|-------|-------|-------------|
| NAME       | STATE       | FLAGS  | CONS              | VCPU | MEMORY | UTIL  | NORM  | UPTIME      |
| primary    | active      | -n-cv- | UART              | 8    | 16G    | 0. 2% | 0. 2% | 72d 22h 47m |
| s11step    | active      | -t     | <mark>5000</mark> | 16   | 48G    | 5.0%  | 5.0%  | 8s          |

# 2) 踏み台のコンソールヘログインします。

移行先# telnet localhost 5000 Trying ::1... telnet: connect to address ::1: Connection refused Trying 127.0.0.1... Connected to localhost. Escape character is '^]'. Connecting to console "s11step" in group "s11step" .... Press ~? for control options ..

{0} ok

# 3) デバイス情報を確認します。

設定した仮想サービスが表示されることを確認します。

| {0} ok <b>devalias</b> |                                                    |
|------------------------|----------------------------------------------------|
| <mark>vdisk_iso</mark> | /virtual-devices@100/channel-devices@200/disk@1    |
| vdisk0                 | /virtual-devices@100/channel-devices@200/disk@0    |
| vnet0                  | /virtual-devices@100/channel-devices@200/network@0 |
| net                    | /virtual-devices@100/channel-devices@200/network@0 |
| disk                   | /virtual-devices@100/channel-devices@200/disk@0    |
| virtual-console        | /virtual-devices/console@1                         |
| name                   | aliases                                            |

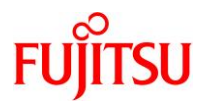

# 4) CD ブートします。

「14. Japanese」を選択したあと、「7. Japanese」を選択します。

{0} ok **boot vdisk\_iso** Boot device: /virtual-devices@100/channel-devices@200/disk@1 File and args: SunOS Release 5.11 Version 11.2 64-bit Copyright (c) 1983, 2014, Oracle and/or its affiliates. All rights reserved. Remounting root read/write Probing for device nodes ... Preparing image for use Done mounting image USB keyboard 15. Korean 1. Arabic 2. Belgian 16. Latin-American 3. Brazilian 17. Norwegian 4. Canadian-Bilingual 18. Portuguese 5. Canadian-French 19. Russian 6. Danish 20. Spanish 7. Dutch 21. Swedish 8. Dvorak 22. Swiss-French 9. Finnish 23. Swiss-German 10. French 24. Traditional-Chinese 11. German 25. TurkishQ 12. Italian 26. UK-English 13. Japanese-type6 27. US-English 14. Japanese To select the keyboard layout, enter a number [default 27]:<mark>14</mark> 1. Chinese - Simplified 2. Chinese - Traditional 3. English 4. French 5. German 6. Italian 7. Japanese 8. Korean 9. Portuguese - Brazil 10. Spanish To select the language you wish to use, enter a number [default is 3]:  $\frac{7}{7}$ 

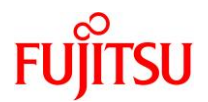

# 5) インストールメニューを起動します。

「1 Oracle Solaris のインストール」を選択します。

Oracle Solaris のインストールメニューへようこそ

- 1 Oracle Solaris のインストール
  - 2 追加ドライバのインストール
  - 3 シェル
- 4 端末のタイプ (現在 xterm)
- 5 リブート

番号を入力してください[1]: 1

# 6) 表示に従って、OS をインストールします。

本書では以下のような設定でインストールします。

| 設定項目     | 設定値               |
|----------|-------------------|
| IP アドレス  | 192.168.10.111/24 |
| ネットマスク   | 255.255.255.0     |
| ルーター     | 192.168.10.1      |
| タイムゾーン   | Japan             |
| デフォルトの言語 | Japanese          |
| 言語サポート   | Japanese (Japan)  |
| キーボード    | Japanese          |
| ユーザー名    | user01            |

インストール完了後、OS を再起動します。

# 2.2. 踏み台での作業

# 2.2.1. 踏み台の OS 設定

環境に合わせて、telnetや FTP などのサービスを設定します。

# 2.2.2. 踏み台へ SRU を適用

# 1) publisher を設定します。

本書では、事前に準備した Solars 11.2 SRU15102(11.2.15.5.1)のリポジトリサーバを設定します。 (IP アドレス: 192.168.10.20、ポート: 11001) 【書式】pkg set-publisher [オプション] <publisher 名> 【オプション】-G <リポジトリ> :リポジトリの削除 -g <リポジトリ> :リポジトリの追加

踏み台# pkg set-publisher -G '\*' -g http://192.168.10.20:11001/ solaris

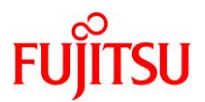

#### 2) publisher を確認します。

| 踏み台# pkg publisher   |                                        |
|----------------------|----------------------------------------|
| パブリッシャー              | タイプ ステータス P 場所                         |
| <mark>solaris</mark> | 起点 オンライン F http://192.168.10.20:11001/ |

# 3) リポジトリサーバのリリースリポジトリと SRU リポジトリの版数を確認します。

【書式】pkg list -af -g <リポジトリ> entire

| 踏み台# pkg list -af -g http://192.168.10.20:11001/ entire |                                              |     |  |  |  |  |  |
|---------------------------------------------------------|----------------------------------------------|-----|--|--|--|--|--|
| NAME (PUBLISHER)                                        | VERSION                                      | IF0 |  |  |  |  |  |
| entire                                                  | <mark>0. 5. 11–0. 175. 2. 15. 0. 5. 1</mark> |     |  |  |  |  |  |
| entire                                                  | <mark>0. 5. 11–0. 175. 2. 0. 0. 42. 0</mark> |     |  |  |  |  |  |

- ▶ リリースリポジトリ :0.5.11-0.175.2.0.0.42.0 →Solaris 11.2 のリリースリポジトリを登録しています。
- ▶ SRU リポジトリ :0.5.11-0.175.2.15.0.5.1 →Solaris 11.2 SRU15102(11.2.15.5.1)の SRU リポジトリを登録しています。

#### Point

リポジトリサーバは、該当版数の SRU リポジトリだけでなくリリースリポジトリも必要です。

リリースリポジトリのバージョンは以下です。

•Solaris 11.3 :0.5.11-0.175.3.1.0.5.0

•Solaris 11.2 :0.5.11-0.175.2.0.0.42.0

また、リリースリポジトリと SRU リポジトリを分けている場合は、「-g <リポジトリ>」を複数指定してくだ

さい。(# pkg list -af -g <リポジトリ> -g <リポジトリ> entire)

# 4) SRU を適用できることを確認します。

【書式】pkg update [オプション]

【オプション】-n :実際には修正適用しない

- -v :詳細表示する
- --be-name <BE 名> :新しい BE を作成し、新しい BE に対して修正を適用

--accept :修正パッケージ適用の同意

踏み台# pkg update -nv

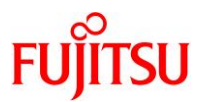

#### 5) SRU を適用します。

# 踏み台# pkg update --be-name be01 --accept (~省略~) solaris のクローンが存在しており、それが更新およびアクティブ化されました。 次回ブート時にはブート環境 be01 が '/' にマウントされます。準備が 整ったらリブートしてこの更新済みの BE に切り替えてください。 パッケージキャッシュを更新しています 1/1 \_\_\_\_\_\_\_\_\_\_\_ 注: 次の場所で公開されているリリースノートを確認してください: http://www.oracle.com/pls/topic/lookup?ctx=solaris11&id=SERNS

#### 6) 修正を適用した BE がアクティブ化したことを確認します。

Flags 値に「R」表示されることを確認します。

| 踏み台#    | beadm  | list       |         |        |            |       |
|---------|--------|------------|---------|--------|------------|-------|
| BE      | Active | Mountpoint | Space   | Policy | Created    |       |
|         |        |            |         |        |            |       |
| be01    | R      | -          | 6.54G   | static | 2020-06-08 | 16:18 |
| solaris | N      | /          | 160. OK | static | 2020-06-08 | 16:01 |

7) OS を再起動します。

踏み台# shutdown -y -g0 -i6

8) SRU 版数を確認します。

| 踏み台# pkg info entire                                                     |
|--------------------------------------------------------------------------|
| 名前: entire                                                               |
| サマリー: entire incorporation including Support Repository Update (Oracle   |
| Solaris 11.2.15.5.1).                                                    |
| 説明: This package constrains system package versions to the same          |
| build. WARNING: Proper system update and correct package                 |
| selection depend on the presence of this incorporation.                  |
| Removing this package will result in an unsupported system.              |
| For more information see:                                                |
| https://support.oracle.com/rs?type=doc&id=1672221.1                      |
| カテゴリ: Meta Packages/Incorporations                                       |
| 状態:インストール済み                                                              |
| パブリッシャー: solaris                                                         |
| バージョン: 0.5.11 ( <mark>Oracle Solaris 11.2.15.5.1</mark> )                |
| ビルドリリース: 5.11                                                            |
| 分岐:0.175.2.15.0.5.1                                                      |
| パッケージ化の日付:2015 年 10 月 26 日 23 時 15 分 25 秒                                |
| サイズ: 5.46 KB                                                             |
| FMRI: pkg://solaris/entire@0.5.11,5.11-0.175.2.15.0.5.1:20151026T231525Z |

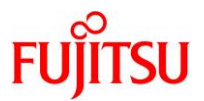

#### 9) 修正適用可能なパッケージが表示されないことを確認します。

踏み台# pkg update -nv このイメージで使用可能な更新は存在しません。

#### 2.2.3. 踏み台へ Enhanced Support Facility のインストール

本書では、ESF5.2.1 のインストール例を記載します。

Point

ESF の版数により、インストール手順が異なります。

詳細は、踏み台にインストールする版数の『<u>Enhanced Support Facility インストールガイド</u>』を参照 してください。

1) BE を作成します。

踏み台# beadm create be02

▶ システムを ESF インストール前の状態に戻せるように、現在のブート環境のクローンを作成します。

- 2) 「2.1.2. 共有設定」の<u>手順2</u>)で移行先制御ドメインにダウンロードしたファイルを/var/tmp 配下に配置し ます。
- i) 共有ディレクトリを設定します

踏み台# mount -F nfs 192.168.10.110:/work /mnt

▶ 本書では、移行先制御ドメインの IP アドレスを 192.168.10.110 としています。

ii) 共有ディレクトリからファイルをコピーします。

| 踏み台# cp /    | ′mnt/* /vai | r/tmp |           |       |       |                                 |
|--------------|-------------|-------|-----------|-------|-------|---------------------------------|
| 踏み台# ls -    | -l /var/tmp | ס     |           |       |       |                                 |
| total 278794 | ļ           |       |           |       |       |                                 |
| -rw-rr       | 1 root      | root  | 120487    | 3月27日 | 15:55 | <mark>T007654SP-06.tar.Z</mark> |
| -rw-rr       | 1 root      | root  | 8915      | 3月27日 | 15:55 | <mark>T008970SP-04.tar.Z</mark> |
| -rw-rr       | 1 root      | root  | 141621    | 3月27日 | 15:55 | <mark>T013629SP-06.tar.Z</mark> |
| -rw-rr       | 1 root      | root  | 449083    | 3月27日 | 15:55 | <mark>T013767SP-09.tar.Z</mark> |
| -rw-rr       | 1 root      | root  | 9310      | 3月27日 | 15:55 | <mark>T014630SP-02.tar.Z</mark> |
| -rw-rr       | 1 root      | root  | 9095      | 3月27日 | 15:55 | <mark>T014708SP-01.tar.Z</mark> |
| -rw-rr       | 1 root      | root  | 4290739   | 3月27日 | 15:55 | UAMSOLMW.tar.Z                  |
| -rwxr-xr-x   | 1 root      | root  | 136423424 | 3月27日 | 15:55 | esf521-2017052400. iso          |
| -rw-rr       | 1 root      | root  | 793666    | 3月27日 | 15:55 | <mark>solprdchk.tar.Z</mark>    |

3) インストールモジュールを展開します。

踏み台# cd /var/tmp 踏み台# zcat UAMSOLMW.tar.Z | tar xvf -

4) インストールスクリプトを実行します。

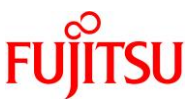

パラメータとして、以下のように修正適用管理簿設定ファイル(solprdchk.tar.Z)をフルパスで指定します。

踏み台# ./install.sh /var/tmp/solprdchk.tar.Z

# 5) 使用許諾を表示します。

契約への同意を求めるメッセージが表示されます。「Y」を入力して[Enter]キーを押します。

踏み台# /opt/FJSVfupde/bin/uam 【ご使用条件】 1. 本ソフトウェアの使用および著作権 ~(省略)~ 本契約に同意しますか?(Y/N)Y

6) 踏み台をシングルユーザーモードで起動します。

7) ファイルシステムをマウントします。

踏み台# zfs mount −a

8) ISO イメージをマウントします。

本書では、/var/tmp に配置した ISO イメージ「esf521-2017052400.iso」を/mnt にマウントしています。

踏み台# mount -F hsfs /var/tmp/esf521-2017052400.iso /mnt

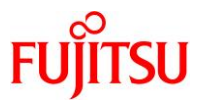

# 9) ESF をインストールします。

コマンドを実行すると、インストールを続けるかどうかを確認するメッセージが表示されます。「yes」を入力 し、ESF のインストールを開始します。

# 踏み台# /mnt/ESF/ESF521/bin/esfadd

Enhanced Support Facility 5.2.1 will be installed.

Platform: ORCL, SPARC64-X OS Release: Solaris 11

Do you want to continue with this installation? [yes or no ?]: yes

ESF のインストール終了後、以下のメッセージが出力され、UpdateAdvisor(ミドルウェア)により、修正 ファイルが自動的に適用されます。

Installation of Enhanced Support Facility was successful. Enhanced Support Facility 5.2.1 update files will be applied.

Applying setup file for the update application management ledger. Please wait for a while...

```
/mnt/ESF/ESF521/PATCHES/Platform/PA/11:The update files of this directory is being applied.
```

次の順序で修正を適用します。 ~(省略)~

#### 10) ISO イメージをアンマウントします。

踏み台# cd / 踏み台# umount /mnt

11) ESF がインストールされたことを確認します。

踏み台# /opt/FJSVbse/bin/esfver -|

esfver: INFO: Individual Packages Version of already installed Enhanced Support Facility.

PKGNAME VERSION REVISION

FJSVbse <mark>5.2.1</mark> 2017.05.1500 ~(省略)~

ESF PATCH\_VERSION =  $5.2.1A00_{20170515}$ 

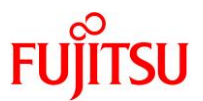

#### 12) 修正適用管理簿を更新します。

踏み台# cd /opt/FJSVfupde/bin 踏み台# ./uam setup -C /var/tmp/solprdchk.tar.Z

13) OS を再起動します。

踏み台# shutdown -y -g0 -i6

## 14) ZFS ストレージプール内のデバイス情報を最新化します。

踏み台# zpool status

# 15) ゲストドメインのコンソールからログアウトします。

「~.」(チルダとドット)を入力し、コンソールからログアウトします。

踏み台# ~. \_\_\_\_\_\_ 踏み台# Connection to localhost closed by foreign host. 移行先#

#### 2.2.4. その他の設定

#### 1) auto-boot の設定を変更します。(任意)

「2.1.5. 踏み台の作成」の<u>手順4</u>)で設定した auto-boot を true に変更することで、ゲストドメイン起動時 に自動で OS が起動するように設定することもできます。

移行先# Idm set-variable auto-boot¥?=true s11step

#### Point

auto-boot の詳細は、『Oracle VM Server for SPARC を使ってみよう』を参照してください。

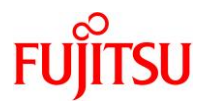

# 3. 踏み台上のゾーンへの移行

# 3.1. 事前準備

移行元および移行先で、以下の手順を実施します。

#### Point

管理者(root)権限を持つユーザー、または役割で実施してください。

# 3.1.1. 移行元の確認

# 1) Solaris OS の版数を確認します。

移行元# **cat /etc/release** Oracle Solaris 11.1 SPARC Copyright (c) 1983, 2013, Oracle and/or its affiliates. All rights reserved. Assembled 06 November 2013

#### 2) SRU の版数を確認します。

| 移行元# pkg inf      | o entire                                                           |
|-------------------|--------------------------------------------------------------------|
| Name:             | entire                                                             |
| Summary:          | entire incorporation including Support Repository Update (Oracle   |
| Solaris 11.1.21.  | 4.1).                                                              |
| Description:      | This package constrains system package versions to the same        |
|                   | build. WARNING: Proper system update and correct package           |
|                   | selection depend on the presence of this incorporation.            |
|                   | Removing this package will result in an unsupported system. For    |
|                   | more information see https://support.oracle.com/CSP/main/article   |
|                   | ?cmd=show&type=NOT&doctype=REFERENCE&id=1501435.1.                 |
| <b>Category</b> : | Meta Packages/Incorporations                                       |
| State:            | Installed                                                          |
| Publisher:        | solaris                                                            |
| Version:          | 0.5.11 ( <mark>Oracle Solaris 11.1.21.4.1</mark> )                 |
| Build Release:    | 5. 11                                                              |
| Branch:           | 0. 175. 1. 21. 0. 4. 1                                             |
| Packaging Date:   | 2014 年 07 月 01 日 16 時 57 分 05 秒                                    |
| Size:             | 5.46 kB                                                            |
| FMRI:             | pkg://solaris/entire@0.5.11,5.11-0.175.1.21.0.4.1:20140701T165705Z |

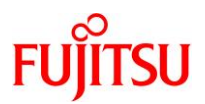

3) ESF の版数を確認します。

### 移行元# /opt/FJSVbse/bin/esfver -I

esfver: INFO: Individual Packages Version of already installed Enhanced Support Facility.

PKGNAME VERSION REVISION

| FJSVbse | <mark>5. 1</mark> | 2013.07.2600 |
|---------|-------------------|--------------|
| ~(省略)   | ~                 |              |
|         |                   |              |

4) ブート環境を確認します。

| 移行元# <b>beadm</b><br>BE | <b>list</b><br>Active | Mountpoint | Space   | Policy | Created    |       |
|-------------------------|-----------------------|------------|---------|--------|------------|-------|
|                         |                       |            |         |        |            |       |
| be01                    | <mark>NR</mark>       | /          | 6.08G   | static | 2020-02-20 | 12:33 |
| be01-backup-1           | -                     | -          | 60. OK  | static | 2020-02-20 | 12:43 |
| be01-backup-2           | -                     | -          | 143. OK | static | 2020-02-26 | 14:30 |
| be02                    | -                     | -          | 70. OK  | static | 2020-02-26 | 13:51 |
| solaris                 | -                     | -          | 5.56M   | static | 2020-02-20 | 11:55 |

▶ 上記では、be01 で起動されています。

5) ストレージプールを確認します。

| 移行元    | # zpool | list                |        |     |       |        |         |  |
|--------|---------|---------------------|--------|-----|-------|--------|---------|--|
| NAME   | SIZE    | ALLOC               | FREE   | CAP | DEDUP | HEALTH | ALTROOT |  |
| rpool  | 136G    | <mark>23. 8G</mark> | 112G   | 17% | 1.00x | ONLINE | -       |  |
| upoo l | 49. 8G  | 114K                | 49. 7G | 0%  | 1.00x | ONLINE | -       |  |

▶ 上記では、システム領域(rpool)の使用量は 23.8GB です。

▶ rpoolのほかに upool というストレージプールがあります。

6) プロパティ情報を確認します。

| 移行元# zpool   | get all rpool      |                  |         |
|--------------|--------------------|------------------|---------|
| NAME PROPER  | TY VALUE           | SOURCE           |         |
| rpool alloca | ited 24.3G         | -                |         |
| ~(省略)~       | ~                  |                  |         |
| rpool versio | on 34              | default          |         |
|              |                    |                  |         |
| 移行元# zfs g   | et all `zfs list - | -H -o name`      |         |
| NAME         | PROPERTY           | VALUE            | SOURCE  |
| rpool        | aclinherit         | restricted       | default |
| rpool        | aclmode            | discard          | default |
| rpool        | atime              | on               | default |
| ~(省略)        | ~                  |                  |         |
| rpool/dump   | volblocksize       | 1M               | -       |
| rpool/dump   | volsize            | <mark>16G</mark> | local   |

© 2020-2023 Fujitsu Limited

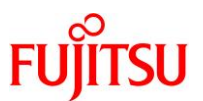

| ~(省略)~ | ~(省略)~<br>rpool/swap volblocks<br>rpool/swap volsize<br>~(省略)~ | ize <mark>1M</mark><br>4 <mark>G</mark> | -<br>Iocal |  |
|--------|----------------------------------------------------------------|-----------------------------------------|------------|--|
|--------|----------------------------------------------------------------|-----------------------------------------|------------|--|

# Point

プロパティ情報は移行先で必要になる場合があるため、控えておきます。特に、dump デバイスと swap デバイスは必ず確認してください。

7) システムボリュームを確認します。

ZFSによって、システムボリュームがミラーされていることが確認できます。

| 移行元#    | zpool status   |            |          |         |       |           |      |        |       |  |
|---------|----------------|------------|----------|---------|-------|-----------|------|--------|-------|--|
| pool:   | rpool          |            |          |         |       |           |      |        |       |  |
| state:  | ONLINE         |            |          |         |       |           |      |        |       |  |
| scan:   | resilvered 24  | .3G in Oh8 | m with C | ) error | 's or | n Tue Mar | 3 09 | :57:19 | 2020  |  |
| config: |                |            |          |         |       |           |      |        |       |  |
|         |                | OTATE      |          |         |       |           |      |        |       |  |
|         |                |            | READ WE  |         |       |           |      |        |       |  |
|         | rpool          |            | 0        | 0       | 0     |           |      |        |       |  |
|         | mirror-U       |            | 0        | 0       | 0     |           |      |        |       |  |
|         |                |            | 0        | 0       | 0     |           |      |        |       |  |
|         | CITZOUSU       | UNLINE     | 0        | 0       | 0     |           |      |        |       |  |
| errors: | No known data  | errors     |          |         |       |           |      |        |       |  |
| nool.   | upool          |            |          |         |       |           |      |        |       |  |
| state.  |                |            |          |         |       |           |      |        |       |  |
| scan'   | none requester | Ч          |          |         |       |           |      |        |       |  |
| config. |                | u          |          |         |       |           |      |        |       |  |
| oom ig. |                |            |          |         |       |           |      |        |       |  |
|         | NAME           |            |          |         |       | STATE     | READ | WRITE  | CKSUM |  |
|         | upool          |            |          |         |       | ONLINE    | 0    | 0      | 0     |  |
|         | c0t600000E0    | 0D28000000 | 280E0700 | )0D0000 | )d0   | ONLINE    | 0    | 0      | 0     |  |
|         |                |            |          |         |       |           |      |        |       |  |
| errors: | No known data  | errors     |          |         |       |           |      |        |       |  |

▶ システムボリューム rpool には、内蔵ディスク×2(ミラー)を使用しています。

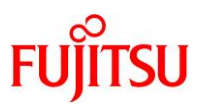

# 8) マルチパスデバイスを確認します。

/scsi\_vhci ディレクトリが存在することで、LUN に対して MPxIO が有効であることが確認できます。

移行元# format < /dev/null Searching for disks...done

# AVAILABLE DISK SELECTIONS:

- 0. c0t600000E00D28000000280E07000D0000d0 <FUJITSU-ETERNUS\_DXL-1070-50.00GB> /scsi\_vhci/ssd@g600000e00d28000000280e07000d0000
- $1. \ c0t600000E00D28000000280E07000E0000d0 < FUJITSU-ETERNUS_DXL-1070-50. \ 00GB > /scsi_vhci/ssd@g600000e00d28000000280e07000e0000$
- c1t0d0 <FUJITSU-MBB2147RC-3703 cyl 14087 alt 2 hd 24 sec 848> /pci@0,600000/pci@0/pci@0/scsi@0/sd@0,0
- c1t1d0 <FUJITSU-MBB2147RC-3703-136.73GB> /pci@0,600000/pci@0/pci@0/scsi@0/sd@1,0
- 4. c1t2d0 <FUJITSU-MBB2147RC-3703 cyl 14087 alt 2 hd 24 sec 848> /pci@0,600000/pci@0/pci@0/scsi@0/sd@2,0
- 5. c1t3d0 <FUJITSU-MBB2147RC-3703-136.73GB> /pci@0,600000/pci@0/pci@0/scsi@0/sd@3,0

Specify disk (enter its number):

▶ データ領域 upool には、MPxIO でマルチパス化した LUN「c0t600000E00D28000000280E07000D0000d0」を使用しています。

#### 9) ファイルシステムを確認します。

| 移行元# zfs list            |        |        |        |                     |
|--------------------------|--------|--------|--------|---------------------|
| NAME                     | USED   | AVAIL  | REFER  | MOUNTPOINT          |
| rpool                    | 24. 9G | 109G   | 73. 5K | /rpool              |
| rpool/ROOT               | 4. 26G | 109G   | 31K    | legacy              |
| ~(省略)~                   |        |        |        |                     |
| rpool/dump               | 16. 5G | 109G   | 16. OG | -                   |
| rpool/export             | 98K    | 109G   | 32K    | /export             |
| rpool/export/home        | 66K    | 109G   | 32K    | /export/home        |
| rpool/export/home/user01 | 34K    | 109G   | 34K    | /export/home/user01 |
| rpool/swap               | 4.13G  | 109G   | 4. 00G | -                   |
| upoo l                   | 6.03M  | 49. OG | 5.94M  | /upool              |

# 10) 有効なネットワークデバイスのインターフェース名を確認します。

本書では、有効なネットワークデバイスのインターフェース名は「net0」です。

| 移行元#(             | dladm show-phys |         |       |         |        |
|-------------------|-----------------|---------|-------|---------|--------|
| LINK              | MEDIA           | STATE   | SPEED | DUPLEX  | DEVICE |
| <mark>net0</mark> | Ethernet        | up      | 1000  | full    | bge0   |
| net1              | Ethernet        | unknown | 0     | unknown | bge1   |
| net2              | Ethernet        | unknown | 0     | unknown | bge2   |
| net3              | Ethernet        | unknown | 0     | unknown | bge3   |

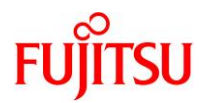

# 3.1.2. 移行元の準備

システムバックアップを採取します。

バックアップ作業は、環境に応じて任意の方法で実施してください。

## 3.1.3. 踏み台の確認

踏み台で、以下の手順を実施します。

Point

管理者(root)権限を持つユーザー、または役割で実施してください。

# 1) Solaris OS の版数を確認します。

踏み台# cat /etc/release Oracle Solaris 11.2 SPARC Copyright (c) 1983, 2015, Oracle and/or its affiliates. All rights reserved. Assembled 18 June 2015

2) SRU の版数を確認します。

| 踏み台# pkg inf                              | o entire                                                           |  |  |
|-------------------------------------------|--------------------------------------------------------------------|--|--|
| 名前:                                       | entire                                                             |  |  |
| サマリー:                                     | entire incorporation including Support Repository Update (Oracle   |  |  |
| Solaris 11.2.15.5.1).                     |                                                                    |  |  |
| 説明:                                       | This package constrains system package versions to the same        |  |  |
|                                           | build. WARNING: Proper system update and correct package           |  |  |
|                                           | selection depend on the presence of this incorporation.            |  |  |
|                                           | Removing this package will result in an unsupported system.        |  |  |
|                                           | For more information see:                                          |  |  |
|                                           | https://support.oracle.com/rs?type=doc&id=1672221.1                |  |  |
| カテゴリ:                                     | Meta Packages/Incorporations                                       |  |  |
| 状態:                                       | インストール済み                                                           |  |  |
| パブリッシャー:                                  | solaris                                                            |  |  |
| バージョン                                     | 0.5.11 ( <mark>Oracle Solaris 11.2.15.5.1</mark> )                 |  |  |
| ビルドリリース:                                  | 5. 11                                                              |  |  |
| 分岐∶                                       | 0. 175. 2. 15. 0. 5. 1                                             |  |  |
| パッケージ化の日付:2015 年 10 月 26 日 23 時 15 分 25 秒 |                                                                    |  |  |
| サイズ:                                      | 5.46 KB                                                            |  |  |
| FMRI:                                     | pkg://solaris/entire@0.5.11,5.11-0.175.2.15.0.5.1:20151026T231525Z |  |  |

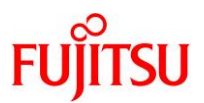

#### 3) ESF の版数を確認します。

踏み台# /opt/FJSVbse/bin/esfver -I

esfver: INFO: Individual Packages Version of already installed Enhanced Support Facility.

PKGNAME VERSION REVISION

 FJSVbse
 5.2.1
 2017.05.1500

 ~ (省略) ~
 \_\_\_\_\_\_

 ESF PATCH\_VERSION = 5.2.1A00\_20170515

#### 3.1.4. 移行先制御ドメインの準備

移行先の制御ドメインで、以下の手順を実施します。

Point

管理者(root)権限を持つユーザー、または役割で実施してください。

#### 1) 共有ディレクトリを作成します。

移行元環境と共有する NFS マウント用のディレクトリを作成します。 /p2v をマウントポイントとして、rpool 配下に専用のファイルシステムを作成します。

移行先# zfs create -o mountpoint=/p2v rpool/p2v

2) 共用ディレクトリの共有設定をします。

書き込み可能とするため、rwオプションを付与します。

移行先# share -o rw, anon=0 /p2v

#### 3) 共有設定を確認します。

/p2v ディレクトリが表示されることを確認します。

| 移行先#  | share             |     |                     |
|-------|-------------------|-----|---------------------|
| media | /media            | nfs | anon=0, sec=sys, ro |
| work  | /work             | nfs | anon=0, sec=sys, ro |
| IPC\$ |                   | smb | - Remote IPC        |
| p2v   | <mark>∕p2v</mark> | nfs | anon=0, sec=sys, rw |

## 3.2. 移行元での作業

移行元の Solaris 11.1 環境で、以下の手順を実施します。

#### Point

管理者(root)権限を持つユーザー、または役割で実施してください。

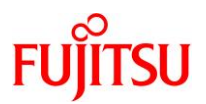

# 3.2.1. zonep2vchk ツールによる環境チェック

# 1) Solaris OS 環境の構成に関する問題のチェック(基本解析:-b オプション)

| 移行元# zonep2vchk -b                                                   |                        |  |  |  |
|----------------------------------------------------------------------|------------------------|--|--|--|
| Executing Version: 1.0.5-11-19381 ●                                  | zonep2vchk ツールのバージョン   |  |  |  |
|                                                                      |                        |  |  |  |
| - Source System: m3000-03 🖝                                          | 移行元環境の情報               |  |  |  |
| Solaris Version: Oracle Solaris 11.1 SPARC                           |                        |  |  |  |
| Solaris Kernel: 5.11 11.1                                            |                        |  |  |  |
| Platform: sun4u SUNW, SPARC-Enterprise                               |                        |  |  |  |
|                                                                      |                        |  |  |  |
| - Target System: 🗣                                                   | 移行先環境(ゾーン)での構成         |  |  |  |
| Solaris Version: Solaris 11                                          |                        |  |  |  |
| Zone Brand: solaris (default)                                        |                        |  |  |  |
| IP type: exclusive                                                   |                        |  |  |  |
|                                                                      | ゾーン)では機能しない/etc/system |  |  |  |
| Executing basic checks                                               |                        |  |  |  |
|                                                                      | こういてのチェック結果            |  |  |  |
| - The following /etc/system tunables exist. These tur                | nables will not        |  |  |  |
| function inside a zone. The /etc/system tunable may                  | y be transfered to     |  |  |  |
| the target global zone, but it will affect the entir                 | re system,             |  |  |  |
| including all zones and the global zone. If there                    | is an                  |  |  |  |
| alternate tunable that can be configured from within                 | ו the zone,            |  |  |  |
| this tunable is described:                                           |                        |  |  |  |
|                                                                      |                        |  |  |  |
| set ftrace_atboot = 1                                                |                        |  |  |  |
| zonepzychk has no information on tunable                             |                        |  |  |  |
| act Imam flags - 0x100                                               |                        |  |  |  |
| set Killem_11ags = 0x100                                             |                        |  |  |  |
| zonepzychk has no information on tunaple                             |                        |  |  |  |
| oot kmom lito movalign - 9102                                        |                        |  |  |  |
| set Killell_IILe_llaxalign = 0192                                    |                        |  |  |  |
|                                                                      |                        |  |  |  |
|                                                                      | Fアクティフのフート境境のチェック      |  |  |  |
|                                                                      | 移行先環境ではアクティブなブート       |  |  |  |
| - The following boot environments will not be usable                 | <b>還境のみ</b> 有効)        |  |  |  |
| hoot environment will be usable in the target non-g                  |                        |  |  |  |
|                                                                      |                        |  |  |  |
| he01-hackup-1                                                        |                        |  |  |  |
| he01-hackup-2                                                        |                        |  |  |  |
| hell?                                                                |                        |  |  |  |
| solaris                                                              | オンラインの FC ホートに         |  |  |  |
|                                                                      | ついてのチェック               |  |  |  |
| - The system has the following hha fiberchannel ports online If      |                        |  |  |  |
| fiberchannel storage is connected, it must be migrated to the target |                        |  |  |  |
| global zone. The storage can then be added to the zone using         |                        |  |  |  |
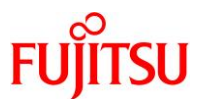

| zonecfg(1M) "add fs", "add dataset", or "add device":                                                                                                    |                                                   |
|----------------------------------------------------------------------------------------------------|---------------------------------------------------|
| 1000000c9994dc6                                                                                                    | root 以外の ZFS pool に<br>ついてのチェック                   |
| <ul> <li>The system is configured with the following non-root Z<br/>Pools cannot be configured inside a zone, but a zone c<br/>to use a pool that was set up in the global zone:</li> </ul>                                                                             | FS pools.<br>an be configured                     |
| upoo l                                                                                                    | ネットワークインターフェースに<br>ついてのチェック                       |
| <ul> <li>Dynamically assigned IP addresses are configured on th<br/>interfaces. These IP addresses could change as a resul<br/>address changes. You may need to modify this system's<br/>information on the DHCP server and on the DNS, LDAP, o<br/>servers:</li> </ul> | e following<br>t of MAC<br>address<br>or NIS name |
| Autoconfigured IPv6 addresses on: net0                                                                                                    |                                                   |
| Basic checks complete. Issue(s) detected: 10                                                                                                    |                                                   |
| Total issue(s) detected: 10                                                                                                    |                                                   |

### Point

上記の解析結果を参考にし、移行環境での対応策と代替策を検討します。

2) 移行後の環境に影響を与えるシステムコールとライブラリをチェックします(静的解析:-sオプション)。

以下の実行例では、/usr/local/bin および/usr/local/lib をチェックしています。

```
移行元# zonep2vchk -s /usr/local/bin, /usr/local/lib

--Executing Version: 1.0.5-11-19381

- Source System: m3000-03

Solaris Version: Oracle Solaris 11.1 SPARC

Solaris Kernel: 5.11 11.1

Platform: sun4u SUNW, SPARC-Enterprise

- Target System:

Solaris Version: Solaris 11

Zone Brand: solaris (default)

IP type: exclusive

--Executing static binary checks

Static binary checks complete. Issue(s) detected: 0

--Total issue(s) detected: 0
```

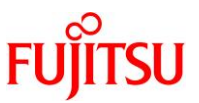

3) 移行後の環境で正常に実行できない可能性のあるプロセスをチェックします(実行解析:-rオプション)。

-r オプションのあとに実行時間を指定します。以下のコマンド例では、「10 秒」を指定しています。

```
移行元# zonep2vchk -r 10s
--Executing Version: 1.0.5-11-19381
 - Source System: m3000-03
     Solaris Version: Oracle Solaris 11.1 SPARC
     Solaris Kernel: 5.11 11.1
     Platform:
                      sun4u SUNW, SPARC-Enterprise
 - Target System:
     Solaris Version: Solaris 11
                    solaris (default)
     Zone Brand:
     IP type:
                      exclusive
--Executing run-time checks for 10s
 Run-time checks complete, 0 issue(s) detected
--Total issue(s) detected: 0
```

### 3.2.2. シングルユーザーモードでの OS 起動

1) XSCF から OS 環境ヘコンソール接続します。

```
XSCF> console -d 0
Console contents may be logged.
Connect to DomainID 0?[y|n] :y
M3000-03 console login: root
Password: *******
```

#### Point

コンソール接続の方法は、移行元サーバの機種によって異なります。

2) シングルユーザーモードで OS を起動します。

移行元# shutdown -y -g0 -i0 : {0} ok boot -s

3) ファイルシステムをマウントします。

移行元# zfs mount -a

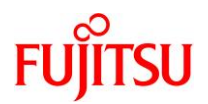

# 3.2.3. バックアップデータの作成

1) バックアップデータの出力先ディレクトリをマウントします。

本書では、NFS マウントを利用して移行先制御ドメインへ直接出力します。

移行元# mount -F nfs 192.168.10.110:/p2v /mnt

2) ZFS スナップショットを作成します。

【書式】zfs snapshot -r <ファイルシステム@スナップショット名>

移行元# zfs snapshot -r rpool@p2v

- ▶ 「zfs list -r -t snapshot」を実行することで、ZFS スナップショットが作成できていることを確認できます。
- 3) dump デバイスと swap デバイスのスナップショットを削除します。

【書式】zfs destroy <スナップショット>

移行元# zfs destroy rpool/dump@p2v 移行元# zfs destroy rpool/swap@p2v

▶ dump デバイスと swap デバイスは一時的な領域のため、バックアップは不要です。

4) バックアップを開始します。

【書式】zfs send [オプション] <スナップショット>

```
移行元# zfs send -Rv rpool@p2v | gzip > /mnt/p2v-zfs.gz
sending full stream to rpool@p2v
WARNING: could not send rpool/swap@p2v: does not exist
sending full stream to rpool/VARSHARE@p2v
~ (省略) ~
sending full stream to rpool/ROOT/be01-backup-1@p2v
sending full stream to rpool/ROOT/be01-backup-1/var@p2v
WARNING: could not send rpool/dump@p2v: does not exist
```

▶ dump デバイスと swap デバイスのスナップショットは事前に削除済みのため、「WARNING」が表示されますが、問題ありません。

5) バックアップファイルを確認します。

移行元# **ls -l /mnt** total 4459239 -rw-r--r-- 1 root root 1901864088 3 月 11 日 14:59 <mark>p2v-zfs.gz</mark>

6) 不要なスナップショットを削除します。

移行元# zfs destroy -r rpool@p2v

▶ バックアップ取得後は不要なため、削除します。

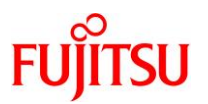

### 3.2.4. Solaris ゾーン構成ファイル(ゾーンコンフィグファイル)の作成

- 1) Solaris ゾーン構成ファイル(ゾーンコンフィグファイル)を作成します。
  - zonep2vchk コマンドを使用して、Solaris ゾーン構成ファイル(ゾーンコンフィグファイル)を作成します。
  - 実行結果は、NFSマウントを利用して移行先制御ドメインへ直接出力しています。ファイル名は任意に 指定可能です。

移行元# zonep2vchk -c > /mnt/p2v\_zonecfg

2) Solaris ゾーン構成ファイル(ゾーンコンフィグファイル)の内容を確認します。

移行元# cat /mnt/p2v\_zonecfg

| <pre>create -b set zonepath=/zones/m3000-03 add attr     set name="zonep2vchk-info"     set type=string     set value="p2v of host m3000-03"     end</pre>                                                                                                    | zonepath に従って移行先にゾーン<br>のディレクトリが構成されます。<br>編集可能です。                 |
|----------------------------------------------------------------------------------------------------|--------------------------------------------------------------------|
| <pre>set ip-type=exclusive # Uncomment the following to retain original host host # set hostid=80991fc5 • # maximum processes and lwps based on max_uproc/v_proc set max-processes=20000 set max-lwps=40000</pre>                                                                                                    | id:<br>移行元と同じhostidを設定する<br>場合は、コメントを外します。                         |
| add attr<br>set name=num-cpus<br>set type=string<br>set value="original system had 8 cpus"<br>end                                                                                                    |                                                                    |
| <pre># Only one of dedicated or capped CPU can be used. # Uncomment the following to use capped CPU: # add capped-cpu # set ncpus=8.0 # ond</pre>                                                                                                    | 移行元と同じ CPU(スレッド)数を上<br>限設定(capped-cpu)にする場合は、<br>コメントを外します。        |
| <pre># end # Uncomment the following to use dedicated CPU: # add dedicated-cpu # set ncpus=8 # end # Uncomment the following to use memory come.</pre>                                                                                                    | 移行元と同じ CPU(スレッド)数を占<br>有設定(dedicated-cpu)にする場合<br>は、コメントを外します。     |
| <pre># Oncomment the forlowing to use memory caps. # Values based on physical memory plus swap devices: # add capped-memory # set physical=32768M # set swap=40959M # end # end # oncomment the forlowing to use memory caps. # add capped-memory # set swap=40959M # end # oncomment the forlowing to use memory caps. # oncomment the forlowing to use memory caps. # add capped-memory # set physical=32768M # set swap=40959M # end # oncomment the forlowing to use memory caps. # oncomment the forlowing to use memory caps. # oncomment the forlowing to use memory caps. # oncomment the forlowing to use memory caps. # oncomment the forlowing to use memory plus swap devices: # oncomment the forlowing to use memory plus swap devices: # oncomment the forlowing to use memory plus swap devices: # oncomment the forlowing to use memory plus swap devices: # oncomment the forlowing the forlowing to use memory plus swap devices: # oncomment the forlowing to use memory plus swap devices: # oncomment the forlowing the forlowing the forlaw the forlowing the forlaw the forlaw the</pre> | 移行元と同じ物理メモリと swap サイ<br>ズを上限設定(capped-memory)に<br>する場合は、コメントを外します。 |

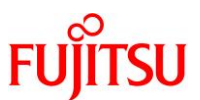

| <pre># Statically defined ip address: 192.168.10.100/24 (m # Autoconfigured ip address: fe80::20b:5dff:fee5:7d04 # MAC address: Factory assigned: 0:b:5d:e5:7d:4 add anet     set linkname=net0     set lower-link=change-me # Uncomment the following to retain original lin # set mac-address=0:b:5d:e5:7d:4</pre> | n3000-03)<br>4/10<br><b>※必ず編集してください。</b><br>「change-me」は移行先ゲス<br>トドメインのネットワークイン<br>ターフェースを指定します。 |
|----------------------------------------------------------------------------------------------------|--------------------------------------------------------------------------------------------------|
| end exit                                                                                                    | 移行元と同じ MAC アドレスを使用                                                                               |
|                                                                                                    | する場合け つかいをめ! ます                                                                                  |

## Point

- コメント部分は、zonep2vchk ツールによって自動的に付与されます。移行先で必要に応じて、コメント解除や値の編集を行います。
- 移行元の環境にデフォルトスケジューラが設定されている場合、「set scheduler=<スケジューラ>」の行が出力されますが、「set scheduler」の箇所は「set scheduling-class」に修正する必要があります(Bug 15821457)。

# 3) ファイルを確認します。

移行元環境で作成するファイル(ZFS バックアップデータと Solaris ゾーン構成ファイル(ゾーンコンフィグ ファイル))がそろっていることを確認します。

| 移行元# ls -    | -la /mnt/ |      |            |       |                               |   |
|--------------|-----------|------|------------|-------|-------------------------------|---|
| total 372859 | 97        |      |            |       |                               |   |
| -rw-rr       | 1 root    | root | 1901864088 | 3月11日 | 14∶59 <mark>p2v-zfs.gz</mark> |   |
| -rw-rr       | 1 root    | root | 1194       | 3月11日 | 15:01 p2v_zonecf              | g |

4) 共有ディレクトリのマウントを解除します。

移行元# cd / 移行元# umount /mnt

5) OS を停止します。

移行元# shutdown -y -g0 -i0

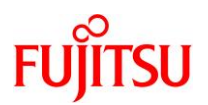

# 3.3. 踏み台での作業

踏み台で、以下の手順を実施します。

#### Point

移行直後のゾーンは、移行元と同じ IP アドレス/ホスト名で起動するため、IP アドレス/ホスト 名が重複します。移行元環境の停止または LAN ケーブルの抜線などで、移行先のゾーンとの ネットワーク接続を切断してください。

#### Point

管理者(root)権限を持つユーザー、または役割で実施してください。

### 3.3.1. ゾーンの構築

1) バックアップデータの出力先ディレクトリをマウントします。

踏み台# mount -F nfs 192.168.10.110:/p2v /mnt

2) Solaris ゾーン構成ファイル(ゾーンコンフィグファイル)を編集します。

踏み台# vi /mnt/p2v\_zonecfg

i) ネットワークインターフェース(lower-link)を編集します(例:net0)。

ゾーンに割り当てる仮想ネットワークのリンク元となる、グローバルゾーン上のネットワークインターフェー ス名を指定します。

| add anet<br>set linkname=net0<br>set lower-link= <mark>net0</mark> ●         | 移行先ゲストドメインのネットワークインターフェース<br>名に変更します。必ず編集してください。 |
|------------------------------------------------------------------------------|--------------------------------------------------|
| # Uncomment the following to reta<br># set mac-address 0:b:5d:e5:7d:4<br>end | ain original link configuration:                 |

ii) ゾーンに占有させる CPU (スレッド) 数を指定します。

初期値は、移行元の CPU(スレッド)数が設定されています。移行先の搭載 CPU のスレッド数の合計が 移行元より少ない場合は、以下のパラメータ値を編集します。

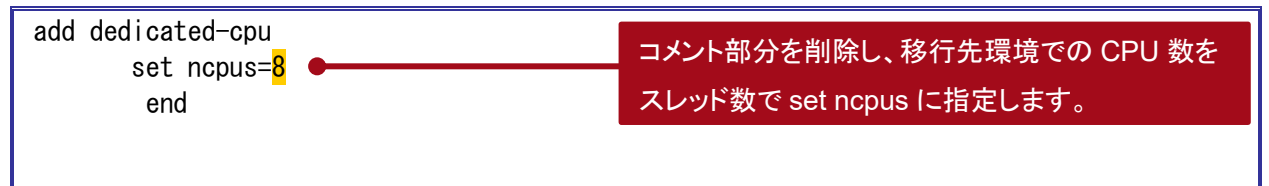

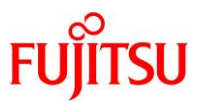

# 《参考》

ゾーン起動時に、内部または外部ディスクをマウントする場合は、以下の設定を追加します。最終 行の「exit」より前に追記します。

| add fs                                       |                          |  |
|----------------------------------------------|--------------------------|--|
| set dir=/u01                                 | ■マウントポイントの指定 · set dir   |  |
| set special=/dev/dsk/c0t50000394281AB7A8d0s0 | 「ママノノト」「シーの旧足」Set dil    |  |
| set raw=/dev/rdsk/c0t50000394281AB7A8d0s0    | ●ブロックデバイスの指定∶set special |  |
| set type=ufs                                 | ● raw デバイスの指定∶set raw    |  |
| end                                          | ●ファイルシステムタイプの指定:set type |  |
| exit                                         |                          |  |

- ▶ 複数のデバイスをマウントする場合は、上記の「add」~「end」までを繰り返し追記します。
- ▶ ゾーンにマウントするディスクに UFS ファイルシステムが作成されていない場合は、事前に newfs コマンドで UFS ファ イルシステムを作成してください。

# 《参考》

踏み台のすべてのデバイスを認識させる場合は、以下の設定を追加します。最終行の「exit」より 前に追記します。

```
add device
set match=/dev/rdsk/*
end
add device
set match=/dev/dsk/*
end
```

踏み台ゲストドメインで認識しているすべての/dev/(r)dsk 配下のデバイスにアクセスできるようになります。

```
3) Solaris ゾーン構成ファイル(ゾーンコンフィグファイル)を読み込みます。
```

ゾーン名は、任意に指定可能です。

【書式】zonecfg -z <ゾーン名> -f <Solaris ゾーン構成ファイル(ゾーンコンフィグファイル)>

踏み台# zonecfg -z s11zone -f /mnt/p2v\_zonecfg

### 4) ゾーンの状態を確認します。

exit

STATUS に「configured」と表示されることを確認します。

| 踏み台# zoneadm list      | -cv                     |                |         |        |
|------------------------|-------------------------|----------------|---------|--------|
| ID NAME                | STATUS                  | PATH           | BRAND   | IP     |
| 0 global               | running                 | /              | solaris | shared |
| - <mark>s11zone</mark> | <mark>configured</mark> | /zones/s11zone | solaris | excl   |

SPARC Enterprise M シリーズから SPARC M12/M10 への Oracle VM P2V 移行手順書

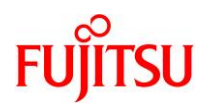

# 5) ゾーンをインストールします。

「Result: Attach Succeeded.」というメッセージが表示されることを確認します。 【書式】zoneadm -z <ゾーン名> install [-p or -u] -a <アーカイブファイル>

| 踏み台# zoneadm -z s11zone install -p -a /mnt/p2v-zfs.gz                             |
|-----------------------------------------------------------------------------------|
| The following ZFS file system(s) have been created:                               |
| rpool/zones/s11zone                                                               |
| Progress being logged to /var/log/zones/zoneadm. 20200609T013120Z.s11zone.install |
| Installing: This may take several minutes                                         |
| Zone BE root dataset: rpool/zones/s11zone/rpool/ROOT/solaris-5                    |
| Cache: Using /var/pkg/publisher.                                                  |
| Updating image format                                                             |
| イメージ形式はすでに最新です。                                                                   |
| Updating non-global zone: Linking to image /.                                     |
| 処理中 リンクされたイメージ: 1/1 完了                                                            |
| Updating non-global zone: Syncing packages (pass 1 of 2).                         |
| ~(省略)~                                                                            |
| Updating non-global zone: Zone updated.                                           |
| Result: Attach Succeeded.                                                         |
|                                                                                   |
| Done: Installation completed in 505.960 seconds.                                  |
| Next Steps: Boot the zone, then log into the zone console (zlogin -C)             |
| to complete the configuration process.                                            |
| Make any other adjustments, such as disabling SMF services                        |
| that are no longer needed.                                                        |
| Log saved in non-global zone as                                                   |
| /zones/s11zone/root/var/log/zones/zoneadm.20200609T013120Z.s11zone.install        |

### Point

- -pオプション(preserve)は、インストール後も移行元の設定情報(ホスト名、IP アドレス、root パス ワードなど)を保持します。
- -uオプションは、インストール後に移行元の設定情報を初期化します。設定情報を初期化した場合は、ゾーンの初回起動時にコンソールログインを実施して初期設定を行います。
- ▶ 検証環境では、ゾーンのインストールに要する時間は約12分です。
- 6) ゾーンの状態を確認します。

STATUS に「installed」と表示されることを確認します。

| 踏み台# zoneadm list -cv  |                        |                |         |        |
|------------------------|------------------------|----------------|---------|--------|
| ID NAME                | STATUS                 | PATH           | BRAND   | IP     |
| 0 global               | running                | /              | solaris | shared |
| - <mark>s11zone</mark> | <mark>installed</mark> | /zones/s11zone | solaris | excl   |

7) ゾーンを起動します。

踏み台# zoneadm -z s11zone boot

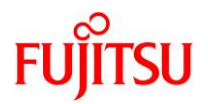

### 8) ゾーンの状態を確認します。

STATUS に「running」と表示されることを確認します。

| 踏み台# zoneadm list      | -cv                    |                |         |        |
|------------------------|------------------------|----------------|---------|--------|
| ID NAME                | STATUS                 | PATH           | BRAND   | IP     |
| 0 global               | running                | /              | solaris | shared |
| 2 <mark>s11zone</mark> | <mark>runn i ng</mark> | /zones/s11zone | solaris | excl   |

### 9) ゾーンヘコンソールログインします。

ゾーンにコンソール接続する場合は、-Cオプションを付けます。

踏み台# zlogin -C s11zone

▶ ゾーンのインストール時に-uオプションを付けた場合、IPアドレスやホスト名など初期設定を実施する画面が表示されますので、対話画面に従い、設定を実施します。

### 《参考》コンソールログイン時にエラーが表示される場合

a)移行元にゾーンが存在する場合

ファイルシステムのマウントに失敗します。コンソールログイン時に以下のようなエラーが出力されることがあります。

cannot mount 'rpool/zones/s11zone/rpool/export' on '/export': directory is not empty cannot mount 'rpool/zones/s11zone/rpool/export' on '/export': directory is not empty cannot mount 'rpool/zones/s11zone/rpool/export/home' on '/export/home': failure mounting parent dataset cannot mount 'rpool' on '/rpool': mountpoint or dataset is busy cannot mount 'rpool' on '/rpool': mountpoint or dataset is busy cannot mount 'rpool' on '/rpool': mountpoint or dataset is busy L記のエラーが出力された場合は、ゾーンのファイルシステムを削除し、再起動を実施してくださ

#### い。

s11zone# zfs destroy -r rpool/zones s11zone# shutdown -y -g0 -i6

▶ 上記は、移行元のゾーンが rpool/zones 配下に格納されていた場合です。

#### b)移行元で ESF をインストールしている場合

コンソールログイン時に以下のようなエラーが出力されることがあります。ここでは対処不要です。

Jun 9 10:42:54 svc.startd[5775]: system/fjsvmadm-scfeventd:default failed repeatedly: transitioned to maintenance (see 'svcs -xv' for details) Jun 9 10:42:54 svc.startd[5775]: failed to abandon contract 288: Permission denied

SUNW-MSG-ID: SMF-8000-YX, TYPE: defect, VER: 1, SEVERITY: major EVENT-TIME: Tue Jun 9 10:43:05 JST 2020 PLATFORM: unknown, CSN: unknown, HOSTNAME: m3000-03

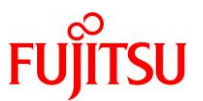

SOURCE: software-diagnosis, REV: 0.1 EVENT-ID: Obcd78c7-a9f2-4063-b784-d625dd287e94 DESC: A service failed - the instance is restarting too quickly. AUTO-RESPONSE: The service has been placed into the maintenance state. IMPACT: svc:/system/fjsvmadm-scfeventd:default is unavailable. REC-ACTION: Run 'svcs -xv svc:/system/fjsvmadm-scfeventd:default' to determine the generic reason why the service failed, the location of any logfiles, and a list of other services impacted. Please refer to the associated reference document at http://support.oracle.com/msg/SMF-8000-YX for the latest service procedures and policies regarding this diagnosis.

上記は、SPARC Enterprise M シリーズ向けのマシン管理パッケージ「FJSVamadm」がインス

トールされている場合に表示されるメッセージです。

以降の作業でパッケージ「FJSVamadm」を削除すると表示されなくなります。

# 10) ゾーンからログアウトします。

ゲストドメイン上のゾーンのコンソール接続からゲストドメインヘログアウトする場合は、「~~.」(チルダチル ダドット)を入力します。

```
s11zone# ~~.
[Connection to zone 's11zone' console closed]
踏み台#
```

画面には表示されません

# 3.3.2. ゾーンの確認

1) ゾーンヘログインします。

踏み台# zlogin s11zone

2) ディスク情報を確認します。

本書では raw デバイスを指定しないため、ディスク情報は表示されません。

s11zone# format < /dev/null
Searching for disks...done
No disks found!
s11zone#</pre>

3) ゾーンからログアウトします。

s11zone# exit

[Connection to zone 's11zone' pts/1 closed]

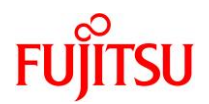

# 3.4. 踏み台上のゾーンへ移行後の作業

踏み台上のゾーンで、以下の手順を実施します。

Point

管理者(root)権限を持つユーザー、または役割で実施してください。

### 3.4.1. Enhanced Support Facility の削除

- 1) 修正ファイルを削除します。
- i) ゾーン環境をシングルユーザーモードで起動します。

踏み台# zoneadm -z s11zone shutdown 踏み台# zoneadm -z s11zone boot -s

ii) ゾーンにコンソールログインします。

踏み台# zlogin -C s11zone

iii) ファイルシステムをマウントします。

s11zone# **zfs mount -a** 

iv) 適用されている修正ファイルを確認します。

UpdateAdvisor(ミドルウェア)の uam コマンドを実行します。

本書では、「T007654SP-06」、「T014708SP-01」が適用されています。

s11zone# cd /opt/FJSVfupde/bin s11zone# ./uam showup [製品名 Enhanced Support Facility 5.1 5100] 2020/02/21 18:34 T007654SP-06 R - - 0 - - - FJSVsnap patch 2020/02/21 18:34 T014708SP-01 R - - 0 - - - The Core Dump Auto Analysis suppo

▶ 本書では、UpdateAdvisor(ミドルウェア)のインストールディレクトリが/opt/FJSVfupdeです。

v) 適用されている修正ファイルを削除します。

<u>手順iv</u>で確認した適用されているすべての修正ファイルを削除します。

s11zone# ./uam remove -i T007654SP-06 s11zone# ./uam remove -i T014708SP-01

vi) すべての修正ファイルが削除されたことを確認します。

「[製品名 Enhanced Support Facility 5.1 5100]」が表示されないことを確認します。

s11zone# ./uam showup s11zone#

▶ 「[製品名 Enhanced Support Facility 5.1 5100]」の表示がなければ、修正ファイルは適用されていません。

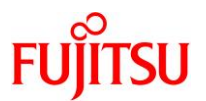

vii) ゾーンを再起動します。

s11zone# shutdown -y -g0 -i6

#### 2) ESF を削除します。

- i) 修正適用管理簿設定ファイル(solprdchk.tar.Z)をダウンロードします。
   ダウンロード先については、移行元環境にインストールしている版数の『Enhanced Support Facility イ ンストールガイド』を参照してください。
- ii) ダウンロードした修正適用管理簿設定ファイル (solprdchk.tar.Z)を/var/tmp 配下に配置します。
   共有ディレクトリを設定します。

s11zone# mount -F nfs 192.168.10.110:/work /mnt

共有ディレクトリからファイルをコピーします。

s11zone# **cp /mnt/solprdchk.tar.Z /var/tmp** s11zone# **ls -l /var/tmp** total 1797 -rw-r--r-- 1 root root 793666 3月 27日 15:55 solprdchk.tar.Z

iii) ゾーンからログアウトします。

ゲストドメイン上のゾーンのコンソール接続からゲストドメインヘログアウトする場合は、「~~.」(チルダチル ダドット)を入力します。

s11zone# ~~. ●\_\_\_\_\_ [Connection to zone 's11zone' console closed] 踏み台#

iv) ゾーン環境をシングルユーザーモードで起動します。

踏み台# zoneadm -z s11zone shutdown 踏み台# zoneadm -z s11zone boot -s

v) ゾーンにコンソールログインします。

移行先# zlogin -C s11zone

vi) ファイルシステムをマウントします。

s11zone# **zfs mount -a** 

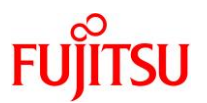

vii) ESF を削除します。

ESF を構成するコンポーネント単位で、対象パッケージを削除します。

| s11zone# pkgrm FJSVpdiag        | ※マルチパス診断プログラム                             |
|---------------------------------|-------------------------------------------|
| s11zone# pkgrm FJSVs3cat        | ※Solaris システム環境診断ツール                      |
| s11zone# pkgrm FJSVdcnf         | ※テープドライバ定義設定ツール                           |
| s11zone# pkgrm FJSVhrmse        | <mark>※HRM−S システム稼動支援機能</mark>            |
| s11zone# pkgrm FJSVhrmcp        | <mark>※HRM-S システム稼動支援機能</mark>            |
| s11zone# pkgrm FJSVana          | <mark>※ダンプ自動解析</mark>                     |
| s11zone# pkgrm FJSVdmp          | <mark>※ダンプ補助</mark>                       |
| s11zone# pkgrm FJSVsnap         | <mark>※システム情</mark> 報採取ツール                |
| s11zone# <b>pkgrm FJSVssf</b>   | **************************************    |
| s11zone# pkgrm FJSVapcs         | <mark>※自動電源制御</mark>                      |
| s11zone# <b>pkgrm FJSVsirms</b> | <mark>※リモートサポート</mark>                    |
| s11zone# <b>pkgrm FJSVamrm</b>  | <mark>※リモートサポート</mark>                    |
| s11zone# <b>pkgrm FJSVamcl</b>  | ×マシン管理                                    |
| s11zone# <b>pkgrm FJSVamadm</b> | <mark>※マシン管理</mark>                       |
| s11zone# <b>pkgrm FJSVscfsc</b> | <mark>※SCF/SCSI F</mark> ault LED 支援オプション |
| s11zone# <b>pkgrm FJSVbse</b>   | ※Enhanced Support Facility情報管理            |

#### Point

- 上記のコマンド実行例は、検証環境での削除対象のパッケージの削除例です。ESFは、サーバ 機種やバージョンによってインストールされる機能(パッケージ)が異なります。移行元の環境に インストールされているパッケージは、『Enhanced Support Facility インストールガイド』を参照 して確認してください。
- ESF の提供コマンド(esfrm)は使用せず、対象パッケージを個別に削除してください。

viii) ESFを構成するパッケージが削除されたことを確認します。

パッケージが存在しない場合、「ERROR: information for "<パッケージ名>" was not found」というメッ セージが表示されます。

s11zone# pkginfo FJSVpdiag FJSVs3cat FJSVdcnf FJSVhrmse FJSVhrmcp FJSVana FJSVdmp FJSVsnap FJSVssf FJSVapcs FJSVsirms FJSVamrm FJSVamcI FJSVamadm FJSVscfsc FJSVbse

ix) 修正適用管理簿を更新します。

s11zone# cd /opt/FJSVfupde/bin
s11zone# ./uam setup -C /var/tmp/solprdchk.tar.Z

x) ゾーンを再起動します。

s11zone# shutdown -y -g0 -i6

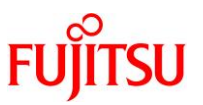

#### 3) UpdateAdvisor(ミドルウェア)をアンインストールします。

コマンドを実行すると、アンインストール確認のメッセージが表示されます。「Y」を入力して[Enter]キーを押します。

次に、適用済み修正情報の保存確認のメッセージが表示されます。「N」を入力して[Enter]キーを押します。

アンインストールが完了すると、「アンインストールが完了しました。」というメッセージが表示されます。

s11zone# cd /

s11zone# /opt/FJSVfupde/bin/uninstall.sh UpdateAdvisor(ミドルウェア)をアンインストールします。よろしいですか?(Y/N) Y 修正適用管理簿など適用済み修正の情報を保存しますか?(N を選択した場合、 /var/opt/FJSVfupde ディレクトリ配下が削除されます)(Y/N) N UpdateAdvisor(ミドルウェア)をアンインストールしています。しばらくお待ちください 。 アンインストールが完了しました。

#### Point

ESF は移行先ゲストドメインでインストールするため、ゾーンではインストールしません。

4) ゾーンからログアウトします。

ゲストドメイン上のゾーンのコンソール接続から移行先制御ドメインにログアウトする場合は、「~.」(チルダ ドット)を入力します。

| s11zone# ~                                    |             |  |
|-----------------------------------------------|-------------|--|
| [Connection to zone 'allzone' concels closed] | 画面には表示されません |  |
|                                               |             |  |
| 移行先#                                          |             |  |

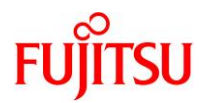

# 4. 移行先ゲストドメインへの移行

### 4.1. 移行先制御ドメインでの準備

移行先の制御ドメインで、以下の手順を実施します。

Point

管理者(root)権限を持つユーザー、または役割で実施してください。

# 4.1.1. 移行先ゲストドメインの作成準備

#### 1) 作成済みの仮想サービスを確認します。

本書では、踏み台で使用した仮想サービスをゲストドメインで使用します。

| 移行   | 亍先# Idm Iist                                      | t-services    |                |       |         |                |           |  |  |
|------|---------------------------------------------------|---------------|----------------|-------|---------|----------------|-----------|--|--|
| VCC  |                                                   |               |                |       |         |                |           |  |  |
|      | NAME                                              | LDOM          | PORI-RANGE     |       |         |                |           |  |  |
|      | vcc1                                              | primary       | 5000-5100      |       |         |                |           |  |  |
|      |                                                   |               |                |       |         |                |           |  |  |
| VSW  |                                                   |               |                |       |         |                |           |  |  |
|      | NAME                                              | LDOM          | MACADDRESS     |       | NET-DEV | DVID PVID VIDs |           |  |  |
|      | 1                                                 |               |                |       |         |                |           |  |  |
|      | VSWI                                              | primary       | 00.14.41.19.10 | 1.01  | netu    | 1111           |           |  |  |
| VDS  |                                                   |               |                |       |         |                |           |  |  |
|      | NAME                                              | LDOM          | VOLUME         | 0PT I | ONS     | MPGROUP        | DEVICE    |  |  |
|      | vds1                                              | primary       | vol-step1      |       |         |                |           |  |  |
| /dev | /dev/rdsk/c0t600000000028000000280F0700110000d0s2 |               |                |       |         |                |           |  |  |
| ,    | ,,                                                |               | iso-step1      |       |         |                | /ISO/sol- |  |  |
| 11_2 | 2-text-instal                                     | l-iso-sparc.i | so             |       |         |                | ,,        |  |  |
|      | 本書では、以下                                           | の仮想サービスを使     | 用します。          |       |         |                |           |  |  |
|      | ・ 仮想コンソー                                          | ルサービス(VCC)    | :vcc1          |       |         |                |           |  |  |

・ 仮想スイッチサービス(VSW) :vsw1

仮想ディスクサービス(VDS) :vds1

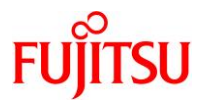

#### 2) vntsd(virtual network terminal server デーモン)の起動を確認します。

| 移行先#                | svcs | vntsd    |   |                          |
|---------------------|------|----------|---|--------------------------|
| STATE               |      | STIME    | I | FMRI                     |
| <mark>online</mark> |      | 15:12:23 | ; | svc:/ldoms/vntsd:default |

### 3) 制御ドメインが認識している物理ディスクを確認します。

本書では、ゲストドメインのシステム領域用に物理ディスクを仮想ディスクサービスに割り当てます。仮想ディスクサービスに割り当てる物理ディスクを確認してください。

| 移行先# format < /dev/null                                                                                          |
|----------------------------------------------------------------------------------------------------|
| Searching for disksdone                                                                                          |
|                                                                                                    |
|                                                                                                    |
| AVAILABLE DISK SELECTIONS:                                                                                       |
| 0. c0t5000039698132D40d0 <toshiba-al13seb600-3703-558.91gb></toshiba-al13seb600-3703-558.91gb>                   |
| /scsi vhci/disk@g5000039698132d40                                                                                |
| /dev/chassis/SYS/HDD0/disk                                                                                       |
| 1 c0+500003970830F9F1d0 <t0shiba-ai 13sfb600ai="" 14sf-3703-558="" 91gb=""></t0shiba-ai>                         |
| /scsi_vhci/disk@g500003970830f9e1                                                                                |
| /dev/chassis/SYS/HDD1/disk                                                                                       |
| /uev/ulassis/sis/libbi/ulsk                                                                                      |
|                                                                                                    |
| 7. CUT600000E00D28000000280E0700060000d0 <f0j1150-e1ernus_dxl=1070-100.000b></f0j1150-e1ernus_dxl=1070-100.000b> |
| vol12                                                                                                    |
| /scsi_vhci/disk@g600000e00d2800000280e0700060000                                                                 |
| ~(省略)~                                                                                                    |
|                                                                                                    |

▶ 本書は、7 c0t600000E00D28000000280E0700060000d0の物理ディスクを仮想ディスクサービスに割り当てます。

#### Point

ゲストドメインのシステム領域のバックエンドデバイスは、移行元の rpool の物理ディスクの容量 以上を確保することを推奨します。

同じ容量以上を確保することが難しい場合は、「3.1.1. 移行元の確認」の<u>手順 5</u>)で確認した移行 元の rpool の使用量より 20%以上大きい容量を確保してください。

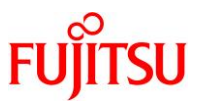

# 4) ゲストドメインのシステム領域のディスクラベルを「SMI(VTOC)」に設定する場合は、割り当てる物理ディ スクのラベルを SMI(VTOC)に変更しておきます。

※EFI(GPT)に設定する場合は必要ありません。

i) ディスクラベルを確認します。

| 移行先# format < /dev/null                                                                                         |          |                         |                |             |  |  |  |  |  |
|----------------------------------------------------------------------------------------------------|----------|-------------------------|----------------|-------------|--|--|--|--|--|
| Searching for disksdone                                                                                         |          |                         |                |             |  |  |  |  |  |
| ~(省略)~                                                                                                    |          |                         |                |             |  |  |  |  |  |
| 7. c0t600000E00D2800000280E0700060000d0 <fujitsu-eternus_dxl-1070-100.00gb></fujitsu-eternus_dxl-1070-100.00gb> |          |                         |                |             |  |  |  |  |  |
| vol12                                                                                                    |          |                         |                |             |  |  |  |  |  |
| /scsi_vhci/disk@g600000e00d2800000280e0700060000                                                                |          |                         |                |             |  |  |  |  |  |
| ~(省略)~                                                                                                    |          |                         |                |             |  |  |  |  |  |
| Specify disk (e                                                                                                 | nter its | number): <mark>7</mark> |                |             |  |  |  |  |  |
| ~(省略)~                                                                                                    |          |                         |                |             |  |  |  |  |  |
| format> <mark>p</mark>                                                                                          |          |                         |                |             |  |  |  |  |  |
| ~(省略)~                                                                                                    |          |                         |                |             |  |  |  |  |  |
| partition> <mark>p</mark>                                                                                       |          |                         |                |             |  |  |  |  |  |
| Current partiti                                                                                                 | on table | e (original):           |                |             |  |  |  |  |  |
| Total disk sect                                                                                                 | ors avai | lable: 209698749 +      | 16384 (reserve | d sectors)  |  |  |  |  |  |
|                                                                                                    |          |                         | •              |             |  |  |  |  |  |
| Part lag                                                                                                    | Flag     | First Sector            | Size           | Last Sector |  |  |  |  |  |
| 0 usr                                                                                                    | wm       | 256                     | 99.99GB        | 209698782   |  |  |  |  |  |
| 1 unassigned                                                                                                    | wm       | 0                       | 0              | 0           |  |  |  |  |  |
| 2 unassigned                                                                                                    | wm       | 0                       | 0              | 0           |  |  |  |  |  |
| 3 unassigned                                                                                                    | wm       | 0                       | 0              | 0           |  |  |  |  |  |
| 4 unassigned                                                                                                    | wm       | 0                       | 0              | 0           |  |  |  |  |  |
| 5 unassigned                                                                                                    | wm       | 0                       | 0              | 0           |  |  |  |  |  |
| 6 unassigned                                                                                                    | wm       | 0                       | 0              | 0           |  |  |  |  |  |
| 8 reserved                                                                                                    | wm       | 209698783               | 8.00MB         | 209715166   |  |  |  |  |  |
|                                                                                                    |          |                         |                |             |  |  |  |  |  |
| partition>                                                                                                    |          |                         |                |             |  |  |  |  |  |

- ▶ 上記のように、Part欄に8が存在する場合はEFI(GPT)ラベルです。
- ▶ Part欄に 8 が存在しない場合は SMI(VTOC)ラベルです。手順 ii )を実施する必要はありません。
- ii) SMI(VTOC)ラベルに設定します。

| 移行先# format -e c0t600000E00D2800000280E0700060000d0 |
|-----------------------------------------------------|
| (~省略~)                                              |
| format> <mark>label</mark>                          |
| [O] SMI Label                                       |
| [1] EFI Label                                       |
| Specify Label type[1]: <mark>0</mark>               |
| Continue? <mark>y</mark>                            |
| format> <mark>quit</mark>                           |

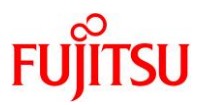

### 5) 仮想ディスクサービスにディスクを割り当てます。

<u>手順 4)</u>で確認した物理ディスクを指定します。

【書式】Idm add-vdiskserverdevice <バックエンドデバイス> <ボリューム名>@<仮想ディスクサービス名>

移行先# ldm add-vdiskserverdevice /dev/rdsk/c0t600000E00D28000000280E0700060000d0s2 vol-ovm1@vds1

▶ 仮想ディスクサービスに物理ディスク全体を割り当てる場合は、s2を指定します。

### 6) 作成した仮想サービスを確認します。

設定した VSW、VCC、および VDS の各サービス構成が表示されることを確認します。 【書式】Idm list-services [<ドメイン名>]

| 移行                 | 亍先# Idm list                                      | -services     |                       |       |         |                |           |  |  |  |
|--------------------|---------------------------------------------------|---------------|-----------------------|-------|---------|----------------|-----------|--|--|--|
| VCC                |                                                   |               |                       |       |         |                |           |  |  |  |
|                    | NAME                                              | LDOM          | PORT-RANGE            |       |         |                |           |  |  |  |
|                    | vcc1                                              | primary       | 5000-5100             |       |         |                |           |  |  |  |
|                    |                                                   |               |                       |       |         |                |           |  |  |  |
| VSW                |                                                   |               |                       |       |         |                |           |  |  |  |
|                    | NAME                                              | LDOM          | MACADDRESS            |       | NET-DEV | DVID PVID VIDs |           |  |  |  |
|                    |                                                   |               |                       |       |         |                |           |  |  |  |
|                    | <mark>vsw1</mark>                                 | primary       | 00:14:4f:f9:f0        | 61    | net0    | 1 1            |           |  |  |  |
|                    |                                                   |               |                       |       |         |                |           |  |  |  |
| VDS                |                                                   |               |                       |       |         |                |           |  |  |  |
|                    | NAME                                              | LDOM          | VOLUME                | 0PT I | ONS     | MPGROUP        | DEVICE    |  |  |  |
|                    | <mark>vds1</mark>                                 | primary       | vol-step1             |       |         |                |           |  |  |  |
| /dev               | /dev/rdsk/c0t600000E00D28000000280E0700110000d0s2 |               |                       |       |         |                |           |  |  |  |
|                    |                                                   |               | iso-step1             |       |         |                | /ISO/sol- |  |  |  |
| 11_2               | 11_2-text-install-iso-sparc. iso                  |               |                       |       |         |                |           |  |  |  |
|                    |                                                   |               | <mark>vol-ovm1</mark> |       |         |                |           |  |  |  |
| <mark>/de</mark> v | /rdsk/c0t600                                      | 000E00D280000 | 00280E070006000       | 0d0s2 |         |                |           |  |  |  |

#### 7) Oracle VM の構成情報を更新します。

【書式】Idm remove-spconfig <config 名> 【書式】Idm add-spconfig <config 名>

| 移行先# | <b>I dm</b> | <pre>remove-spconfig config_initial</pre> |
|------|-------------|-------------------------------------------|
| 移行先# | <b>I dm</b> | add-spconfig config_initial               |

### 4.1.2. 移行先ゲストドメインの作成

# 1) ゲストドメインを作成します。

【書式】Idm add-domain <ドメイン名>

移行先# Idm add-domain s11ovm

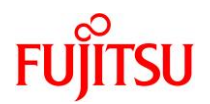

### 2) CPU とメモリを割り当てます。

本書では、ゲストドメインに1コア(8VCPU)とメモリ32GBを割り当てます。

移行先# Idm set-core 1 s11ovm 移行先# Idm set-memory 32g s11ovm

### 3) 仮想 I/O デバイスを割り当てます。

制御ドメインで設定した仮想サービスを割り当てます。

【書式】Idm add-vnet <仮想ネットワークインターフェース名> <仮想スイッチサービス名> <ドメイン名> 【書式】Idm add-vdisk <仮想ディスク名> <ボリューム名>@<仮想ディスクサービス名> <ドメイン名>

【書式】Idm set-vconsole <port=[port-number]> [service=<仮想コンソールサービス名>] <ドメイン名>

移行先# Idm add-vnet vnet0 vsw1 s11ovm 移行先# Idm add-vdisk vdisk0 vol-ovm1@vds1 s11ovm 移行先# Idm set-vconsole port=5001 s11ovm

#### 4) auto-boot を設定します。

制御ドメイン起動時に自動で OS が起動しないように設定します。 【書式】Idm set-variable auto-boot¥?=<false | true> <ドメイン名>

移行先# Idm set-variable auto-boot¥?=false s11ovm

### 5) boot-device を設定します。

【書式】Idm set-variable boot-device=<仮想ディスク名> <ドメイン名>

移行先# Idm set-variable boot-device=vdisk0 s11ovm

### 6) boot-policy を設定します。

noneを設定し、ベリファイドブートを無効にします。

移行先の制御ドメインが Solaris 11.2 以前の場合は、本手順は実行不要です。

【書式】Idm set-domain boot-policy=<enforce | none | warning> <ドメイン名>

移行先# Idm set-domain boot-policy=none s11ovm

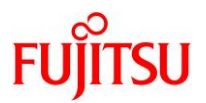

| 移行先# Idm                                                                                                    | list-domain -l                                                             | s11ovm         |                                        |                              |                          |                  |                       |  |  |  |  |  |
|----------------------------------------------------------------------------------------------------|----------------------------------------------------------------------------|----------------|----------------------------------------|------------------------------|--------------------------|------------------|-----------------------|--|--|--|--|--|
| NAME<br>s11ovm                                                                                                    | STATE<br>inactive                                                          | FLAGS CONS<br> | s vopu<br><mark>8</mark>               | MEMORY<br><mark>32G</mark>   | UTIL                     | NORM             | UPIIME                |  |  |  |  |  |
| ~(省略)·                                                                                                    | ~                                                                          |                |                                        |                              |                          |                  |                       |  |  |  |  |  |
| CONTROL                                                                                                    |                                                                            |                |                                        |                              |                          |                  |                       |  |  |  |  |  |
| failure-p                                                                                                    | oolicy=ignore                                                              |                |                                        |                              |                          |                  |                       |  |  |  |  |  |
| extended-                                                                                                    | -mapin-space=on                                                            |                |                                        |                              |                          |                  |                       |  |  |  |  |  |
| cpu-arch=                                                                                                    | =native                                                                    |                |                                        |                              |                          |                  |                       |  |  |  |  |  |
| rc-add-po                                                                                                    | $-\pi r_{OUD} = 15$                                                        |                |                                        |                              |                          |                  |                       |  |  |  |  |  |
| nerf-cour                                                                                                    | -gioup-10<br>hters=htstrand                                                |                |                                        |                              |                          |                  |                       |  |  |  |  |  |
| boot-noli                                                                                                    | cv=none                                                                    |                |                                        |                              |                          |                  |                       |  |  |  |  |  |
| effective                                                                                                    | e-max-pagesize=                                                            | 16GB           |                                        | effective_max_nagesize=16GB  |                          |                  |                       |  |  |  |  |  |
| bardware-max-pagesize=16GB                                                                                                   |                                                                            |                |                                        |                              |                          |                  |                       |  |  |  |  |  |
| hardware-<br>~(省略)                                                                                                    | -max-pagesize=1<br>~                                                       | 6GB            |                                        |                              |                          |                  |                       |  |  |  |  |  |
| hardware-<br>~(省略)<br>VARIABLES<br>auto-boot<br>boot-dev                                                                     | -max-pagesize=1<br>~<br>t?=false<br>ice=vdisk0                             | 6GB            |                                        |                              |                          |                  |                       |  |  |  |  |  |
| hardware-<br>~(省略)<br>VARIABLES<br>auto-boot<br>boot-dev                                                                     | -max-pagesize=1<br>~<br>t?=false<br>ice=vdisk0                             | 6GB            |                                        |                              |                          |                  |                       |  |  |  |  |  |
| hardware-<br>~(省略)<br>VARIABLES<br>auto-boot<br>boot-dev<br>NETWORK<br>NAME                                                  | -max-pagesize=1<br>~<br>t?=false<br>ice=vdisk0<br>SERVICE                  | 6GB            | MACADDRES                              | SS                           | PVID                     | PVLAN            | I VIDs                |  |  |  |  |  |
| hardware-<br>~(省略)<br>VARIABLES<br>auto-boot<br>boot-dev<br>NETWORK<br>NAME<br><br>vnet0                                     | -max-pagesize=1<br>~<br>ice=vdisk0<br>SERVICE<br><br>vsw1                  | 6GB            | MACADDRES<br>                          | SS<br><br>f8:d3:1f           | PVID<br>                 | PVLAN            | I VIDs                |  |  |  |  |  |
| hardware-<br>~(省略)<br>VARIABLES<br>auto-boot<br>boot-dev<br>NETWORK<br>NAME<br><br>vnet0                                     | -max-pagesize=1<br>~<br>ice=vdisk0<br>SERVICE<br><br>vsw1                  | 6GB            | MACADDRES<br>                          | SS<br><br>f8:d3:1f           | PVID<br>                 | PVLAN<br>        | I VIDs                |  |  |  |  |  |
| hardware-<br>~(省略)<br>VARIABLES<br>auto-boot<br>boot-dev<br>NETWORK<br>NAME<br><br>vnet0                                     | -max-pagesize=1<br>~<br>ice=vdisk0<br>SERVICE<br><br>vsw1<br>VOLUME        | 6GB            | MACADDRES<br><br>00:14:4f:<br>TOUT ID  | SS<br><br>f8:d3:1f<br>DEVICE | PVID<br><br>  <br>SERVER | <b>PVLAN</b><br> | I VIDs<br>            |  |  |  |  |  |
| hardware-<br>~(省略)<br>VARIABLES<br>auto-boot<br>boot-dev<br>NETWORK<br>NAME<br><br>vnet0<br>DISK<br>NAME<br>vdisk0           | -max-pagesize=1<br>~<br>SERVICE<br>SERVICE<br>vsw1<br>VOLUME<br>vol-ovm1@v | 6GB<br>ds1     | MACADDRES<br>00:14:4f:<br>TOUT ID<br>0 | SS<br><br>f8:d3:1f<br>DEVICE | PVID<br><br>  <br>SERVER | <b>PVLAN</b><br> | I VIDs<br>            |  |  |  |  |  |
| hardware-<br>~(省略)<br>VARIABLES<br>auto-boot<br>boot-devi<br>NETWORK<br>NAME<br><br>vnetO<br>DISK<br>NAME<br>vdisk0<br>VCONS | -max-pagesize=1<br>~<br>SERVICE<br><br>vsw1<br>VOLUME<br>vol-ovm1@v        | 6GB<br>ds1     | MACADDRES<br>OO:14:4f:<br>TOUT ID<br>O | SS<br><br>f8:d3:1f<br>DEVICE | PVID<br>  <br>SERVER     | PVLAN            | I VIDs<br><br>MPGROUP |  |  |  |  |  |

# 8) ゲストドメインのリソースをバインドします。

【書式】Idm bind-domain <ドメイン名>

移行先# Idm bind-domain s11ovm

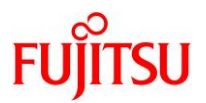

## 9) Oracle VM の構成情報を更新します。

【書式】Idm remove-spconfig <config 名> 【書式】Idm add-spconfig <config 名>

移行先# ldm remove-spconfig config\_initial 移行先# ldm add-spconfig config\_initial

### 10) ゲストドメインを起動します。

【書式】Idm start-domain <ドメイン名>

移行先# Idm start-domain s11ovm

#### 11) ゲストドメインの状態を確認します。

STATE に「active」(起動)、FLAGS に「t」が表示されている(OBP が起動中である)ことを確認します。

| 移行先# Idm I          | ist-domain          |                       |      |      |        |      |      |             |
|---------------------|---------------------|-----------------------|------|------|--------|------|------|-------------|
| NAME                | STATE               | FLAGS                 | CONS | VCPU | MEMORY | UTIL | NORM | UPTIME      |
| primary             | active              | -n-cv-                | UART | 8    | 16G    | 0.5% | 0.5% | 73d 22h 48m |
| <mark>s11ovm</mark> | <mark>active</mark> | – <mark>t</mark> –––– | 5001 | 8    | 32G    | 14%  | 12%  | 9s          |
| s11step             | active              | -n                    | 5000 | 16   | 48G    | 0.1% | 0.1% | 5h 45m      |

#### 12) ゲストドメインの仮想 NIC の MAC アドレスを確認します。

後述の手順で必要になるため、テキストなどにコピーしておきます。

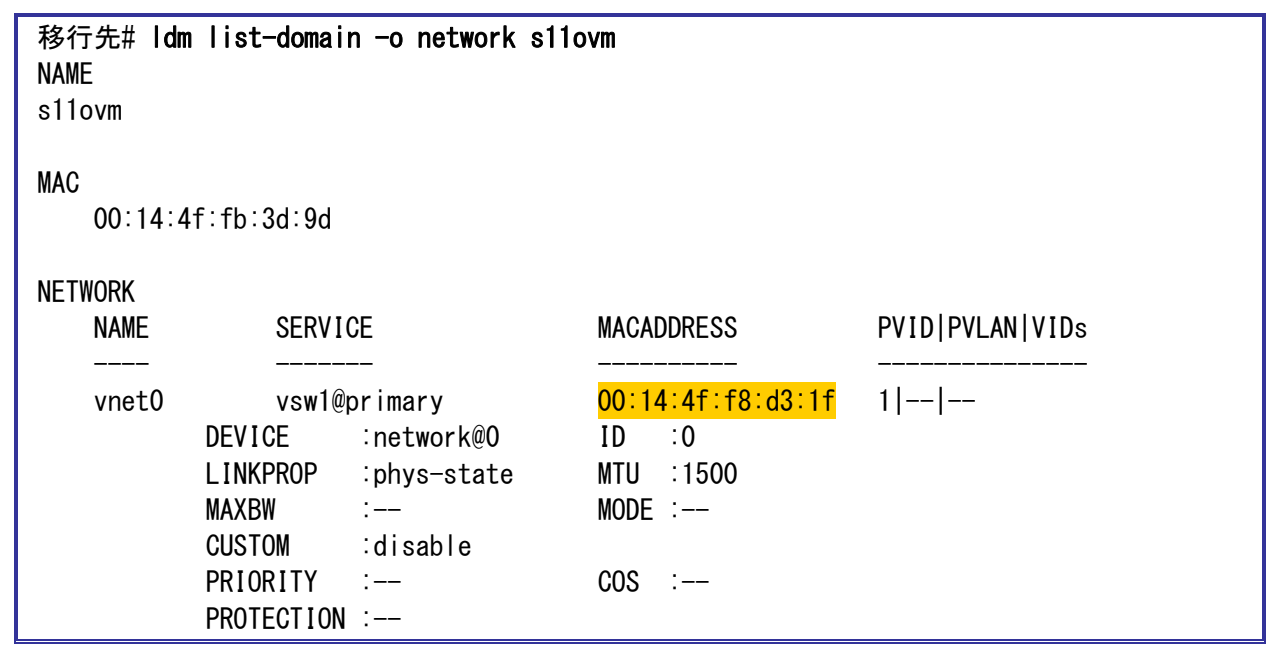

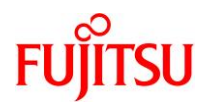

# 4.2. 踏み台での作業

踏み台で、以下の手順を実施します。

Point

管理者(root)権限を持つユーザー、または役割で実施してください。

# 4.2.1. ゾーンの停止

1) 踏み台のポート番号を確認します。

CONS 列に表示されるコンソール接続用のポート番号を確認します。

| 移行先# Idm             | list-domain |        |                   |      |        |       |       |             |
|----------------------|-------------|--------|-------------------|------|--------|-------|-------|-------------|
| NAME                 | STATE       | FLAGS  | CONS              | VCPU | MEMORY | UTIL  | NORM  | UPTIME      |
| primary              | active      | -n-cv- | UART              | 8    | 16G    | 0. 2% | 0. 2% | 76d 21h 24m |
| s11ovm               | bound       |        | 5001              | 8    | 32G    |       |       |             |
| <mark>s11step</mark> | active      | -n     | <mark>5000</mark> | 16   | 48G    | 0.1%  | 0.1%  | 4h 28m      |

2) 踏み台のコンソールヘログインします。

移行先# telnet localhost 5000

### 3) ゾーンの状態を確認します。

STATUS に「running」と表示されることを確認します。

| 踏み台# zoneadm list -cv |                      |                      |                |         |        |  |  |  |  |
|-----------------------|----------------------|----------------------|----------------|---------|--------|--|--|--|--|
| ID                    | NAME                 | STATUS               | PATH           | BRAND   | IP     |  |  |  |  |
| 0                     | global               | running              | /              | solaris | shared |  |  |  |  |
| 6                     | <mark>s11zone</mark> | <mark>running</mark> | /zones/s11zone | solaris | excl   |  |  |  |  |

4) ゾーンを停止します。

踏み台# zoneadm -z s11zone shutdown

5) ゾーンの状態を確認します。

STATUS に「installed」と表示されることを確認します。

| 踏み台# zoneadm list -cv  |           |                |         |        |  |  |  |  |  |
|------------------------|-----------|----------------|---------|--------|--|--|--|--|--|
| ID NAME                | STATUS    | PATH           | BRAND   | IP     |  |  |  |  |  |
| 0 global               | running   | /              | solaris | shared |  |  |  |  |  |
| - <mark>s11zone</mark> | installed | /zones/s11zone | solaris | excl   |  |  |  |  |  |

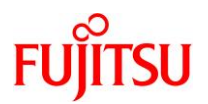

# 4.2.2. バックアップデータの作成

1) ネットワークサービスを有効にします。

すでに STATE が「online」(有効)の場合は、本手順は不要です。

| 踏み台# svcs svc:/network/nfs/client:default         |           |                                 |  |  |  |  |
|---------------------------------------------------|-----------|---------------------------------|--|--|--|--|
| STATE S                                           | TIME F    | FMRI                            |  |  |  |  |
| <mark>disabled</mark> 1                           | 0:14:11 s | svc:/network/nfs/client:default |  |  |  |  |
| 踏み台# svcadm enable -r /network/nfs/client:default |           |                                 |  |  |  |  |
| 踏み台# svcs svc:/network/nfs/client:default         |           |                                 |  |  |  |  |
| STATE S                                           | TIME F    | FMRI                            |  |  |  |  |
| <mark>online</mark> 1                             | 5:01:27 s | svc:/network/nfs/client:default |  |  |  |  |

2) リカバリアーカイブを作成します。

【書式】archiveadm create -r -z <ゾーン名> <アーカイブファイル名> [--root-only]

| 踏み台# archiveadm create -r -z s11zone /mnt/m3000-03_s11zone.uar |
|----------------------------------------------------------------|
| Initializing Unified Archive creation resources                |
| Unified Archive initialized: /mnt/m3000-03_s11zone.uar         |
| Logging to: /system/volatile/archive_log.21570                 |
| Executing dataset discovery                                    |
| Dataset discovery complete                                     |
| Creating install media for zone(s)                             |
| Media creation complete                                        |
| Preparing archive system image                                 |
| Beginning archive stream creation                              |
| Archive stream creation complete                               |
| Beginning final archive assembly                               |
| Archive creation complete                                      |

- -rオプションで、リカバリアーカイブを作成します。
- ▶ -zオプションで、アーカイブに含めるゾーンを指定します。本書ではゾーン(s11zone)を指定しています。
- ▶ 移行元のゾーンにルートプール以外のプールが存在する場合は、--root-only オプションを使用してルートプールのみ含むアーカ イブを作成します。
- 3) リカバリアーカイブを確認します。

リカバリアーカイブが、指定したディレクトリ配下に作成されていることを確認します。

| 踏み台# ls -<br>total 111482 | -l /mnt<br>258 |      |                                                            |
|---------------------------|----------------|------|------------------------------------------------------------|
| -rw-rr                    | 1 root         | root | 3801733120 6 月 9 日 15∶08 <mark>m3000-03_s11zone.uar</mark> |
| -rw-rr                    | 1 root         | root | 1901864088 6月 9日 10:15 p2v-zfs.gz                          |
| -rw-rr                    | 1 root         | root | 1247 6月 9日 10:20 p2v_zonecfg                               |

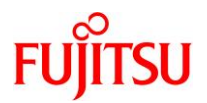

# 4) リカバリアーカイブの内容を確認します。

【書式】archiveadm info -v <アーカイブファイル名>

| 踏み台# archiveadm info - | 踏み台# archiveadm info -v /mnt/ m3000-03_s11zone.uar |  |  |  |  |  |  |
|------------------------|----------------------------------------------------|--|--|--|--|--|--|
| Archive Information    |                                                    |  |  |  |  |  |  |
| Creation Time:         | 2020-06-09T06:02:31Z                               |  |  |  |  |  |  |
| Source Host:           | s11step                                            |  |  |  |  |  |  |
| Architecture:          | sparc                                              |  |  |  |  |  |  |
| Operating System:      | Oracle Solaris 11.2 SPARC                          |  |  |  |  |  |  |
| Recovery Archive:      | Yes                                                |  |  |  |  |  |  |
| Unique ID:             | c91b4cd6-4bdf-40ed-b9a4-8b60884867de               |  |  |  |  |  |  |
| Archive Version:       | 1.0                                                |  |  |  |  |  |  |
|                        |                                                    |  |  |  |  |  |  |
| Deployable Systems     |                                                    |  |  |  |  |  |  |
| <mark>'s11zone'</mark> |                                                    |  |  |  |  |  |  |
| OS Version:            | 0. 5. 11                                           |  |  |  |  |  |  |
| OS Branch:             | 0. 175. 2. 15. 0. 5. 2                             |  |  |  |  |  |  |
| Active BE:             | solaris-5                                          |  |  |  |  |  |  |
| Brand:                 | solaris                                            |  |  |  |  |  |  |
| Size Needed:           | 16. 2GB                                            |  |  |  |  |  |  |
| Unique ID:             | 2fbe87db-23e9-4fb6-8456-9e25bf8c14b4               |  |  |  |  |  |  |
| AI Media:              | 0.175.2_ai_sparc.iso                               |  |  |  |  |  |  |
| Root-only:             | Yes                                                |  |  |  |  |  |  |

# 4.2.3. インストールサービスの作成

# 1) publisher(発行元)を確認します。

参照可能なリポジトリサーバ(Solaris 11.2 または 11.3)が登録されていることを確認します。 本書では、IP アドレス「192.168.10.20」のリポジトリサーバが登録されています。

| 踏み台# pkg publisher   |                 |                      |                             |
|----------------------|-----------------|----------------------|-----------------------------|
| パブリッシャー              | タイプ             | ステータス P              | 場所                          |
| <mark>solaris</mark> | <mark>起点</mark> | <mark>オンライン</mark> F | http://192.168.10.20:11001/ |

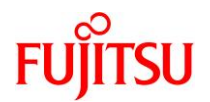

2) リポジトリサーバのリリースリポジトリと SRU リポジトリの版数を確認します。

【書式】pkg list -af -g <リポジトリ> entire

| 踏み台# pkg list -af -g http://192.168.10.20:11001/ entire |                                              |     |  |  |  |
|---------------------------------------------------------|----------------------------------------------|-----|--|--|--|
| NAME (PUBLISHER)                                        | VERSION                                      | IF0 |  |  |  |
| entire                                                  | <mark>0. 5. 11–0. 175. 2. 15. 0. 5. 1</mark> |     |  |  |  |
| entire                                                  | <mark>0. 5. 11–0. 175. 2. 0. 0. 42. 0</mark> |     |  |  |  |

▶ リリースリポジトリ :0.5.11-0.175.2.0.0.42.0 →Solaris 11.2 のリリースリポジトリを登録しています。

▶ SRU リポジトリ :0.5.11-0.175.2.15.0.5.1 →Solaris 11.2 SRU15102(11.2.15.5.1)の SRU リポジトリを登録しています。

#### Point

```
リポジトリサーバは、該当版数の SRU リポジトリだけでなくリリースリポジトリも必要です。
```

リリースリポジトリのバージョンは以下です。

•Solaris 11.3 :0.5.11-0.175.3.1.0.5.0

•Solaris 11.2 :0.5.11-0.175.2.0.0.42.0

```
また、リリースリポジトリと SRU リポジトリを分けている場合は、「-g <リポジトリ>」を複数指定してくだ
```

さい。(# pkg list -af -g <リポジトリ> -g <リポジトリ> entire)

### 3) インストールサービスを作成します。

【書式】installadm create-service [-n <インストールサービス名>] [-d <インストールディレクトリ>]

```
踏み台# installadm create-service
OK to use subdir of <a href="https://www.example.com">/export/auto_install</a> to store image? [y|N]: y
  0% : Service svc:/network/dns/multicast:default is not online. Installation
services will not be advertised via multicast DNS.
  0% : Creating service from: pkg:/install-image/solaris-auto-install
  0% : Using publisher(s):
  0% :
           solaris: http://192.168.10.20:11001/
  5% : Refreshing Publisher(s)
 15%: 計画 Phase
 24% : ダウンロード Phase
 62% : アクション Phase
 91% : ファイナライズ Phase
 91% : Creating sparc service: solaris11 2 15 5 1-sparc
 91% : Image path: /export/auto_install/solaris11_2_15_5_1-sparc
 91% : Setting "solaris" publisher URL in default manifest to:
 91% : http://192.168.10.20:11001/
 91% : DHCP is not being managed by install server.
 91% : SMF Service 'svc:/system/install/server:default' will be enabled
 91% : SMF Service 'svc:/network/tftp/udp6:default' will be enabled
 91% : Creating default-sparc alias
 91% : Setting "solaris" publisher URL in default manifest to:
 91% : http://192.168.10.20:11001/
 91% : DHCP is not being managed by install server.
 91% : No local DHCP configuration found. This service is the default
```

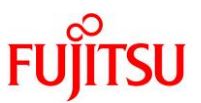

91% : alias for all SPARC clients. If not already in place, the following should 91% : be added to the DHCP configuration: 91% : Boot file: http://192.168.10.20:5555/cgi-bin/wanboot-cgi 91% : SMF Service 'svc:/system/install/server:default' will be enabled 91% : SMF Service 'svc:/network/tftp/udp6:default' will be enabled 100% : Created Service: 'solaris11\_2\_15\_5\_1-sparc' 100% : Refreshing SMF service svc:/network/tftp/udp6:default 100% : Refreshing SMF service svc:/system/install/server:default 100% : Enabling SMF service svc:/system/install/server:default 100% : Enabling SMF service svc:/network/tftp/udp6:default 100% : Enabling SMF service svc:/network/tftp/udp6:default 100% : Warning: mDNS registry of service 'solaris11\_2\_15\_5\_1-sparc' could not be verified. 100% : Warning: mDNS registry of service 'default-sparc' could not be verified.

- ▶ 本書では、以下のようにインストールサービスが作成されます。
  - インストールサービス名 :solaris11\_2\_15\_5\_1-sparc
  - ・インストールディレクトリ :/export/auto\_install/solaris11\_2\_15\_5\_1-sparc

《参考》 インストールサービス名とインストールディレクトリを指定する場合

以下の例では、インストールサービス名に「solaris11\_2\_15\_5\_1-s11zone」、インストールディレクトリに「/install-sv/」を指定します。

踏み台# installadm create-service -n solaris11\_2\_15\_5\_1-s11zone -d /install-sv/

4) インストールサービスを確認します。

インストールサービスが表示されることを確認します。

| 踏み台# <b>installadm list</b><br>Service Name<br>Manifests | ステータス Arch | Туре  | Secu | re 別名 | Aliase | s Clients | s Profile | es |
|----------------------------------------------------------|------------|-------|------|-------|--------|-----------|-----------|----|
|                                                          |            |       |      |       |        |           |           |    |
| default-sparc<br>1                                       | on         | sparc | pkg  | no    | yes    | 0         | 0         | 0  |
| <mark>solaris11_2_15_5_1-sparc</mark><br>1               | on         | sparc | pkg  | no    | no     | 1         | 0         | 0  |

5) リカバリアーカイブを配置します。

作成したリカバリアーカイブをインストールディレクトリにコピーします。

踏み台# cp /mnt/m3000-03\_s11zone.uar /export/auto\_install/solaris11\_2\_15\_5\_1-sparc/

▶ 本書では、移行先制御ドメインに作成したリカバリアーカイブを踏み台のインストールディレクトリにコピーします。

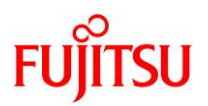

# 4.2.4. マニフェストファイルの作成

```
1) マニフェストファイルをコピーします。
```

踏み台# cp /usr/share/auto\_install/manifest/default\_archive.xml /export/auto\_install/solaris11\_2\_15\_5\_1-sparc/m3000-03\_s11zone\_manifest.xml

- ▶ コピー先には、「4.2.3. インストールサービスの作成」の<u>手順3</u>)で設定したインストールディレクトリを指定します。
- ▶ ファイル名を「m3000-03\_s11zone\_manifest.xml」に変更しています。
- 2) マニフェストファイルを確認します。

```
踏み台# cat /export/auto_install/solaris11_2_15_5_1-sparc/m3000-
03_s11zone_manifest.xml
<?xml version="1.0" encoding="UTF-8"?>
<!--
 Copyright (c) 2013, 2014, Oracle and/or its affiliates. All rights reserved.
-->
<!--
  Default manifest for the Automated Installer to install from a Solaris Unified
  Archive located on the recovery media.
-->
<!DOCTYPE auto_install SYSTEM "file:///usr/share/install/ai.dtd.1">
<auto_install>
                                                        i) インスタンス名【編集】
  <ai_instance name="default"> ●
    <target>
                                                         ii)ディスクラベル【追記】
      <logical>
        <zpool name="rpool" is_root="true">
  ~ (省略)~
          The default setting supports archive deployment via recovery media.
          Bootable recovery media is pre-configured to include the archive
          at file:///.cdrom/archive.uar and to install the archived system
          from that archive.
        -->
                                                        iii)アーカイブの格納先【編集】
        <file uri="file:///.cdrom/archive.uar"/> •---
      </source>
      <software_data action="install">
        <!--
          Specify the name of the system from within the archive by its
          zonename. The '*' is used as shorthand for "all systems" with
          recovery archives as well as single-system clone archives.
        -->
                                                         iv)移行元のゾーン名【編集】
        <name><mark>*</mark></name> ●
      </software_data>
    </software>
                                                         v)publisherの設定【追記】
  </ai_instance>
</auto_install>
```

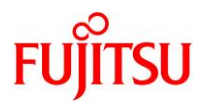

3) マニフェストファイルを編集します。

踏み台# vi /export/auto\_install/solaris11\_2\_15\_5\_1-sparc/m3000-03\_s11zone\_manifest.xml

i) 任意のインスタンス名に変更します。

<ai\_instance name="m3000-03\_s11zone">

ii) 移行先ゲストドメインのシステム領域のディスクラベルを「SMI(VTOC)」に設定する場合のみ、以下の行を追記します。

※EFI(GPT)に設定する場合は必要ありません。

| <target></target>                                              |
|----------------------------------------------------------------|
| <disk whole_disk="true"></disk>                                |
| <pre><disk_name name="c1d0" name_type="ctd"></disk_name></pre> |
| <slice in_zpool="rpool" name="0"></slice>                      |
|                                                                |
| <logical></logical>                                            |

#### 《参考》 SMI(VTOC)の設定

```
上記の設定では、スライス0にすべての容量が割り当てられます。
```

| Part  | Tag     | Flag | Cylinders | Size     | Block       | S         |
|-------|---------|------|-----------|----------|-------------|-----------|
| 0     | root    | wm   | 0 - 12797 | 99. 98GB | (12798/0/0) | 209682432 |
| 1 una | ssigned | wm   | 0         | 0        | (0/0/0)     | 0         |
| 2     | backup  | wu   | 0 - 12797 | 99. 98GB | (12798/0/0) | 209682432 |
| 3 una | ssigned | wm   | 0         | 0        | (0/0/0)     | 0         |
| 4 una | ssigned | wm   | 0         | 0        | (0/0/0)     | 0         |
| 5 una | ssigned | wm   | 0         | 0        | (0/0/0)     | 0         |
| 6 una | ssigned | wm   | 0         | 0        | (0/0/0)     | 0         |
| 7 una | ssigned | wm   | 0         | 0        | (0/0/0)     | 0         |

詳細は、以下をご参照ください。

・AI インストール用のマニフェストファイルの作成

- 『PRIMECLUSTER Global Disk Services 説明書 4.5』

https://software.fujitsu.com/jp/manual/manualfiles/m190002/j2s21679/02z200/index.html

「付録 」 クローニング」

iii) リカバリアーカイブの格納先に変更します。

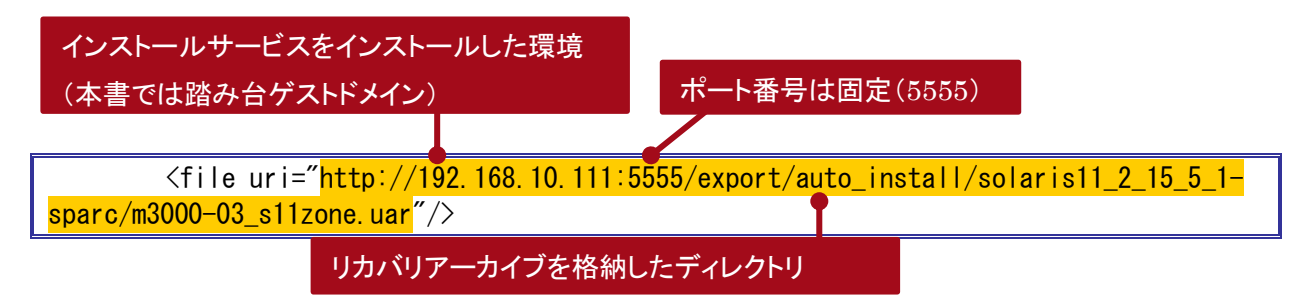

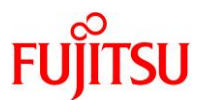

iv) 移行元のゾーン名に変更します。

<name>s11zone</name>

v) publisher の設定をするため、以下の行を追記します。

| <br><software type="IPS"><br/><source/><br/><publisher name="solaris"><br/><origin name="http://192.168.10.20:11001/"></origin></publisher></software> | Solaris 11.2 または 11.3<br>のリポジトリ |
|----------------------------------------------------------------------------------------------------|---------------------------------|
|                                                                                                    | のリットリ                           |

4) インストールサービスにマニフェストファイルを登録します。

【書式】installadm create-manifest -n <インストールサービス名> -f <マニフェストファイル> -m <マニフェ スト名> <-c <mac=ゲストドメインの MAC アドレス> | -d>

踏み台# cd /export/auto\_install/solaris11\_2\_15\_5\_1-sparc/ 踏み台# installadm create-manifest -n solaris11\_2\_15\_5\_1-sparc -f m3000-03\_s11zone\_manifest.xml -m m3000-03\_s11zone -c mac=00:14:4f:f8:d3:1f

- Created Manifest: 'm3000-03\_s11zone'
  - ▶ -c <mac=ゲストドメインの MAC アドレス>を指定することで、インストールサービスを利用可能なゲストドメインを制限します。
     MAC アドレスは「4.1.2. ゲストドメインの作成」の<u>手順 12)</u>で確認したアドレスを指定します。
  - ▶ -c オプションを指定しない場合は、-d オプションを指定して登録するマニフェストをデフォルトマニフェストに設定してください。
     -c と-d のどちらも設定しない場合、インストール(移行)に失敗します。

# 4.2.5. 移行先ゲストドメインの登録

>

1) インストールサービスを確認します。

マニフェストファイルが登録されていることを確認します。

| 踏み台# installadm list -m  |                               |         |            |                    |  |  |  |
|--------------------------|-------------------------------|---------|------------|--------------------|--|--|--|
| Service Name             | Manifest Name                 | Туре    | ステータス Crit | eria               |  |  |  |
|                          |                               |         |            |                    |  |  |  |
| default-sparc            | orig_default                  | derived | default    | none               |  |  |  |
| solaris11_2_15_5_1-sparc | <mark>m3000-03_s11zone</mark> | xml     | active     | <mark>mac =</mark> |  |  |  |
| 00:14:4F:F8:D3:1F        |                               |         |            |                    |  |  |  |
|                          | orig_default                  | derived | default    | none               |  |  |  |

2) インストールサービスにインストールクライアント(ゲストドメイン)を登録します。

【書式】installadm create-client -n <インストールサービス名> -e <移行先ゲストドメインの MAC アドレス

踏み台# installadm create-client -n solaris11\_2\_15\_5\_1-sparc -e 00:14:4f:f8:d3:1f Created Client: '00:14:4F:F8:D3:1F'

▶ MAC アドレスは「4.1.2.移行先ゲストドメインの作成」の<u>手順 12)</u>で確認したアドレスを指定します。

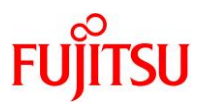

3) インストールサービスを確認します。

インストールクライアント(ゲストドメイン)の MAC アドレスが登録されていることを確認します。

【書式】installadm list -n <インストールサービス名> -c

| 踏み台# installadm list -n solaris11_2_15_5_1-sparc -c |                   |       |        |             |             |  |
|-----------------------------------------------------|-------------------|-------|--------|-------------|-------------|--|
| Service Name                                        | Client Address    | Arch  | Secure | Custom Args | Custom Grub |  |
|                                                     |                   |       |        |             |             |  |
| solaris11_2_15_5_1-sparc                            | 00:14:4F:F8:D3:1F | sparc | no     | no          | no          |  |

#### 4) ゲストドメインのコンソールからログアウトします。

「~.」(チルダとドット)を入力し、コンソールからログアウトします。

| 踏み台# ~                                               | 画面には表示されません |
|------------------------------------------------------|-------------|
| 踏み台# Connection to localhost closed by foreign host. |             |
| 移行先#                                                 |             |

# 4.3. 移行先制御ドメインでの作業

4.3.1. 移行先ゲストドメインへの移行

1) 移行先ゲストドメインのポート番号を確認します。

CONS 列に表示されるコンソール接続用のポート番号を確認します。

| 移行先# Idm            | list-domain |        |                   |      |        |      |       |             |
|---------------------|-------------|--------|-------------------|------|--------|------|-------|-------------|
| NAME                | STATE       | FLAGS  | CONS              | VCPU | MEMORY | UTIL | NORM  | UPTIME      |
| primary             | active      | -n-cv- | UART              | 8    | 16G    | 0.2% | 0. 2% | 73d 23h 10m |
| <mark>s11ovm</mark> | active      | -t     | <mark>5001</mark> | 8    | 32G    | 12%  | 12%   | 22m         |
| s11step             | active      | -n     | 5000              | 16   | 48G    | 0.1% | 0.1%  | 6h 7m       |

2) 移行先ゲストドメインのコンソールヘログインします。

移行先# telnet localhost 5001 Trying ::1... telnet: connect to address ::1: Connection refused Trying 127.0.0.1... Connected to localhost. Escape character is '^]'. Connecting to console "s11ovm" in group "s11ovm" .... Press ~? for control options .. {0} ok

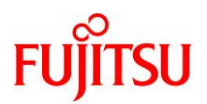

### 3) デバイス情報を確認します。

設定した仮想サービスが表示されることを確認します。

| {0} ok <b>devalias</b> |                                                    |
|------------------------|----------------------------------------------------|
| vdisk0                 | /virtual-devices@100/channel-devices@200/disk@0    |
| vnet0                  | /virtual-devices@100/channel-devices@200/network@0 |
| net                    | /virtual-devices@100/channel-devices@200/network@0 |
| disk                   | /virtual-devices@100/channel-devices@200/disk@0    |
| virtual-console        | /virtual-devices/console@1                         |
| name                   | aliases                                            |

#### 4) 環境変数を設定します。

【書式】setenv network-boot-arguments host-ip=<移行元の IP アドレス>,router-ip=<移行元のデフォル トルート>,subnet-mask=255.255.255.0,file=http://<踏み台の IP アドレス>:5555/cgi-bin/wanboot-cgi

{0} ok setenv network-boot-arguments host-ip=192.168.10.100, routerip=192.168.10.1, subnet-mask=255.255.255.0, file=http://192.168.10.111:5555/cgibin/wanboot-cgi network-boot-arguments = host-ip=192.168.10.100, router-ip=192.168.10.1, subnetmask=255.255.255.0, file=http://192.168.10.110:5555/cgi-bin/wanboot-cgi

### 5) インストールします。

インストールが完了すると、「Automated Installation succeeded.」というメッセージが表示されます。 「Enter」キーを押すと、ログインプロンプトが表示されます。

```
{0} ok boot net - install
Boot device: /virtual-devices@100/channel-devices@200/network@0 File and args: -
install
<time unavailable> wanboot info: WAN boot messages->console
<time unavailable> wanboot info: configuring /virtual-devices@100/channel-
devices@200/network@0
<time unavailable> wanboot progress: wanbootfs: Read 368 of 368 kB (100%)
<time unavailable> wanboot info: wanbootfs: Download complete
Tue Jun 9 07:23:00 wanboot progress: miniroot: Read 268186 of 268186 kB (100%)
Tue Jun 9 07:23:00 wanboot info: miniroot: Download complete
SunOS Release 5.11 Version 11.2 64-bit
Copyright (c) 1983, 2015, Oracle and/or its affiliates. All rights reserved.
Remounting root read/write
Probing for device nodes ...
Preparing network image for use
Downloading solaris.zlib
  ~ (省略)~
07:56:59
            100% create-snapshot completed.
07:56:59
            100% None
```

07:56:59 Automated Installation succeeded.

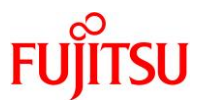

07:56:59 You may wish to reboot the system at this time. Automated Installation finished successfully The system can be rebooted now Please refer to the /system/volatile/install\_log file for details After reboot it will be located at /var/log/install/install\_log

# 6) ゲストドメインを再起動します。

管理者(root)権限でログインし、システムを再起動します。

solaris console login: <mark>root</mark> Password:<mark>solaris</mark> Jun 9 07:57:42 solaris login: ROOT LOGIN /dev/console Oracle Corporation SunOS 5.11 11.2 August 2015 root@solaris:~# **shutdown -y -g0 -i6** 

~(省略)~

▶ ログインユーザーIDとパスワードは、root/solarisです。パスワードは画面に表示されません。

### 《参考》コンソールログイン時にメッセージが表示される場合

コンソールログイン時に以下のメッセージが出力され、影響を受けた Solaris Fault Manager の

モジュールが無効になる場合があります。

SUNW-MSG-ID: FMD-8000-2K, TYPE: Defect, VER: 1, SEVERITY: Minor EVENT-TIME: Tue Jun 9 16:59:15 JST 2020 PLATFORM: SPARC-M12-1, CSN: unknown, HOSTNAME: m3000-03 SOURCE: fmd-self-diagnosis, REV: 1.0 EVENT-ID: e510626c-322e-4d32-9e73-c29826105b58 DESC: Solaris Fault Manager module 'cpumem-diagnosis' has experienced an error that required the module to be disabled. AUTO-RESPONSE: The module has been disabled. Events destined for the module will be saved for manual diagnosis. IMPACT: Automated diagnosis and response for subsequent events associated with this module will not occur. REC-ACTION: Use 'fmadm faulty' to provide a more detailed view of this event. Use 'fmdump -epV -u e510626c-322e-4d32-9e73-c29826105b58' to view additional information. Please refer to the associated reference document at http://support.oracle.com/msg/FMD-8000-2K for the latest service procedures and policies regarding this diagnosis. 上記のようなメッセージが表示された場合、該当モジュールのリセットを実施します。

ここでは、EVENT-ID が「e510626c-322e-4d32-9e73-c29826105b58」のメッセージが表示され た場合の手順を記載します。

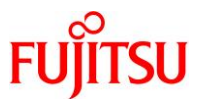

| TIME                                                                                                    |                                                                                                    |                                                                             |                                                                                            |                                                                                         |                                                   |                                                                                 |                                                                                                    |
|----------------------------------------------------------------------------------------------------|----------------------------------------------------------------------------------------------------|-----------------------------------------------------------------------------|--------------------------------------------------------------------------------------------|-----------------------------------------------------------------------------------------|---------------------------------------------------|---------------------------------------------------------------------------------|----------------------------------------------------------------------------------------------------|
|                                                                                                    |                                                                                                    | UUID                                                                        |                                                                                            |                                                                                         |                                                   | Ş                                                                               | SUNW-MSG-ID EVENT                                                                                                    |
| 6月 09 16:59:15.1544 e510626c-322e-4d32-9e73-c29826105b58 FMD-8000-2K Diagnose<br>100% defect.sunos.fmd.module                                                                             |                                                                                                    |                                                                             |                                                                                            |                                                                                         |                                                   |                                                                                 |                                                                                                    |
| Prot                                                                                                    | Problem in: -                                                                                      |                                                                             |                                                                                            |                                                                                         |                                                   |                                                                                 |                                                                                                    |
| ŀ                                                                                                    | Affects: <mark>f</mark>                                                                            | md:///modu                                                                  | le/cpumem-                                                                                 | diagn                                                                                   | <mark>osis</mark>                                 |                                                                                 |                                                                                                    |
|                                                                                                    | FRU: -                                                                                             |                                                                             |                                                                                            |                                                                                         |                                                   |                                                                                 |                                                                                                    |
| FRU Lo                                                                                                    | ocation: -                                                                                         | •                                                                           |                                                                                            |                                                                                         |                                                   |                                                                                 |                                                                                                    |
| ▶ 上記の場                                                                                                    | 合、モジュール                                                                                            | ו¢גרfmd:///mod                                                              | ule/cpumem-dia                                                                             | agnosis                                                                                 | です。                                               |                                                                                 |                                                                                                    |
|                                                                                                    |                                                                                                    |                                                                             |                                                                                            |                                                                                         |                                                   |                                                                                 |                                                                                                    |
|                                                                                                    |                                                                                                    |                                                                             |                                                                                            |                                                                                         |                                                   |                                                                                 |                                                                                                    |
| (2) 特定したモ                                                                                                    | ジュールの                                                                                              | パスを特定                                                                       | します。                                                                                       |                                                                                         |                                                   |                                                                                 |                                                                                                    |
| (2)特定したモ <sup>・</sup><br>s11ovm# /usr                                                                                                    | ジュールの<br>r/bin/ls -                                                                                | パスを特定<br>                                                                   | します。<br>atform/`una                                                                        | ime —m                                                                                  | `∕lib                                             | /fm/fmd                                                                         | /plugins/                                                                                                    |
| (2)特定したモ<br>s11ovm# /usr<br>total 1476                                                                                                    | ジュールの<br>r/bin/ls -                                                                                | パスを特定<br>-  /usr/pla                                                        | します。<br>atform/`una                                                                        | ime —m                                                                                  | `/lib,                                            | /fm/fmd                                                                         | /plugins/                                                                                                    |
| (2)特定したモ・<br>s11ovm# /usr<br>total 1476<br>-rw-rr                                                                                                    | ジュールの<br>r/bin/ls -<br>1 root                                                                      | パスを特定<br>-I /usr/pla<br>bin                                                 | します。<br>atform/`una<br>171                                                                 | ume —m<br>6月                                                                            | ì/lib,<br>9日                                      | <b>′fm/fmd</b><br>16∶59                                                         | /plugins/<br>cpumem-diagnosis.co                                                                                                    |
| (2)特定したモ・<br>s11ovm# /usr<br>total 1476<br>-rw-rr<br>-r-xr-xr-x                                                                                                    | ジュールの<br>r/bin/ls -<br>1 root<br>1 root                                                            | パスを特定<br>・I /usr/pla<br>bin<br>bin                                          | します。<br>atform/`una<br>171<br>252456                                                       | <b>me —</b> m<br>6月<br>6月                                                               | `/lib,<br>9日<br>9日                                | / <b>fm/fmd</b><br>16:59<br>16:59                                               | / <b>plugins/</b><br>cpumem-diagnosis.co<br><mark>cpumem-diagnosis.so</mark>                                                                 |
| (2)特定したモ・<br>s11ovm# /usr<br>total 1476<br>-rw-rr<br>-r-xr-xr-x<br>-rw-rr                                                                                                    | ジュールの<br>r/bin/ls -<br>1 root<br>1 root<br>1 root                                                  | パスを特定<br><mark>·I /usr/pl</mark><br>bin<br>bin<br>bin                       | します。<br>atform/`una<br>171<br>252456<br>517                                                | me ─m<br>6月<br>6月<br>6月                                                                 | ) / I i b,<br>9日<br>9日<br>9日                      | /fm/fmd<br>16:59<br>16:59<br>16:59                                              | / <b>plugins/</b><br>cpumem-diagnosis.co<br><mark>cpumem-diagnosis.so</mark><br>cpumem-retire.conf                                           |
| (2)特定したモ・<br>s11ovm# /usr<br>total 1476<br>-rw-rr<br>-r-xr-xr-x<br>-rw-rr<br>-r-xr-xr-x                                                                                                   | ジュールの<br>r/bin/ls -<br>1 root<br>1 root<br>1 root<br>1 root                                        | パスを特定<br>・I /usr/pla<br>bin<br>bin<br>bin<br>bin                            | します。<br>atform/`una<br>171<br>252456<br>517<br>85852                                       | mme —m<br>6月<br>6月<br>6月                                                                | ♪/lib,<br>9日<br>9日<br>9日<br>9日<br>9日              | /fm/fmd<br>16:59<br>16:59<br>16:59<br>16:59                                     | /plugins/<br>cpumem-diagnosis.co<br>cpumem-diagnosis.so<br>cpumem-retire.conf<br>cpumem-retire.so                                            |
| (2)特定したモ・<br>s11ovm# /usr<br>total 1476<br>-rw-rr<br>-r-xr-xr-x<br>-rw-rr<br>-r-xr-xr-x<br>~ (省略)                                                                                         | ジュールの<br>r/bin/ls -<br>1 root<br>1 root<br>1 root<br>1 root<br>~                                   | パスを特定<br>-1 /usr/pl<br>bin<br>bin<br>bin<br>bin                             | します。<br>atform/`una<br>171<br>252456<br>517<br>85852                                       | me ─m<br>6月<br>6月<br>6月                                                                 | )<br>9日<br>9日<br>9日<br>9日<br>9日                   | /fm/fmd<br>16:59<br>16:59<br>16:59<br>16:59                                     | /plugins/<br>cpumem-diagnosis.co<br>cpumem-diagnosis.so<br>cpumem-retire.conf<br>cpumem-retire.so                                            |
| (2) 特定したモ・<br>s11ovm# /usr<br>total 1476<br>-rw-rr<br>-r-xr-xr-x<br>-rw-rr<br>-r-xr-xr-x<br>~ (省略)<br>s11ovm# /usr                                                                        | ジュールの<br>r/bin/ls -<br>1 root<br>1 root<br>1 root<br>~<br>r/bin/ls -                               | パスを特定<br>-1 /usr/pl<br>bin<br>bin<br>bin<br>bin                             | します。<br>atform/`una<br>171<br>252456<br>517<br>85852<br>b/fm/fmd/pl                        | ume —m<br>6月<br>6月<br>6月<br>6月<br>0月                                                    | )<br>9日<br>9日<br>9日<br>9日<br>9日                   | /fm/fmd<br>16:59<br>16:59<br>16:59<br>16:59                                     | /plugins/<br>cpumem-diagnosis.co<br>cpumem-diagnosis.so<br>cpumem-retire.conf<br>cpumem-retire.so                                            |
| <pre>(2) 特定したモ・<br/>s11ovm# /usr<br/>total 1476<br/>-rw-rr<br/>-r-xr-xr-x<br/>-rw-rr<br/>-r-xr-xr-x<br/>~ (省略)<br/>s11ovm# /usr<br/>total 4031</pre>                                      | ジュールの<br>r/bin/ls -<br>1 root<br>1 root<br>1 root<br>~<br>r/bin/ls -                               | パスを特定<br>・I /usr/pl<br>bin<br>bin<br>bin<br>・I /usr/li                      | します。<br>atform/`una<br>252456<br>517<br>85852<br>b/fm/fmd/pl                               | me 一m<br>6月<br>6月<br>6月<br>6月<br>ugins                                                  | ) / l i b,<br>9日<br>9日<br>9日<br>9日                | /fm/fmd<br>16:59<br>16:59<br>16:59<br>16:59                                     | /plugins/<br>cpumem-diagnosis.co<br>cpumem-diagnosis.so<br>cpumem-retire.conf<br>cpumem-retire.so                                            |
| <pre>(2) 特定したモ・ s110vm# /usr total 1476 -rw-rrr-xr-xr-x -rw-rrr-xr-xr-x ~ (省略) s110vm# /usr total 4031 -rw-rr</pre>                                                                       | ジュールの<br>r/bin/ls -<br>1 root<br>1 root<br>1 root<br>~<br>r/bin/ls -<br>1 root                     | パスを特定<br>・I /usr/pl<br>bin<br>bin<br>bin<br>・I /usr/lil                     | します。<br>atform/`una<br>171<br>252456<br>517<br>85852<br>b/fm/fmd/pl<br>390                 | me 一m<br>6月<br>6月<br>6月<br>6月<br>6月<br>0月                                               | )<br>9日<br>9日<br>9日<br>9日<br>9日<br>/              | /fm/fmd<br>16:59<br>16:59<br>16:59<br>16:59                                     | /plugins/<br>cpumem-diagnosis.co<br>cpumem-diagnosis.so<br>cpumem-retire.conf<br>cpumem-retire.so<br>cpumem-retire.conf                      |
| <pre>(2) 特定したモ・ s11ovm# /usr total 1476 -rw-rrr-xr-xr-x -rw-rrr-xr-xr-x ~ (省略) s11ovm# /usr total 4031 -rw-rrr-xr-xr-x</pre>                                                              | ジュールの<br>r/bin/ls -<br>1 root<br>1 root<br>1 root<br>イ<br>r/bin/ls -<br>1 root<br>1 root           | パスを特定<br>・I /usr/pl<br>bin<br>bin<br>bin<br>・I /usr/li<br>bin<br>bin        | します。<br>atform/`una<br>171<br>252456<br>517<br>85852<br>b/fm/fmd/pl<br>390<br>83808        | me 一m<br>6月月<br>6月<br>6月<br>6月<br>6月<br>6月                                              | )<br>)日<br>9日<br>9日<br>9日<br>9日<br>/<br>9日        | /fm/fmd<br>16:59<br>16:59<br>16:59<br>16:59<br>16:59<br>16:59                   | /plugins/<br>cpumem-diagnosis.co<br>cpumem-diagnosis.so<br>cpumem-retire.conf<br>cpumem-retire.so<br>cpumem-retire.so                        |
| <pre>(2) 特定したモ・<br/>s11ovm# /usr<br/>total 1476<br/>-rw-rr<br/>-r-xr-xr-x<br/>-rw-rr<br/>-r-xr-xr-x<br/>~ (省略)<br/>s11ovm# /usr<br/>total 4031<br/>-rw-rr<br/>-r-xr-xr-x<br/>-rw-rr</pre> | ジュールの<br>r/bin/ls -<br>1 root<br>1 root<br>1 root<br>2<br>r/bin/ls -<br>1 root<br>1 root<br>1 root | パスを特定<br>・I /usr/pl<br>bin<br>bin<br>bin<br>oin<br>bin<br>bin<br>bin<br>bin | します。<br>atform/`una<br>171<br>252456<br>517<br>85852<br>b/fm/fmd/pl<br>390<br>83808<br>384 | me 一m<br>6 6 月<br>6 6 月<br>月 月<br>月 月<br>月<br>月<br>月<br>月<br>月<br>月<br>月<br>月<br>月<br>月 | )<br>)日<br>9日<br>9日<br>9日<br>9日<br>9日<br>9日<br>9日 | /fm/fmd<br>16:59<br>16:59<br>16:59<br>16:59<br>16:59<br>16:59<br>16:59<br>16:59 | /plugins/<br>cpumem-diagnosis.co<br>cpumem-diagnosis.so<br>cpumem-retire.conf<br>cpumem-retire.so<br>cpumem-retire.so<br>disk-diagnosis.conf |

(3) 特定したモジュールをロードします。

【書式】fmadm load <module\_path>

s11ovm# fmadm load /usr/platform/`uname -m`/lib/fm/fmd/plugins/cpumemdiagnosis.so

以下のメッセージが表示される場合がありますが、そのまま次へ進みます。
 「fmadm: failed to load /usr/platform/sun4v/lib/fm/fmd/plugins/cpumem-diagnosis.so: module using same name is already loaded」

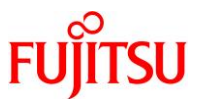

(4) 特定したモジュールのリセットを行います。 【書式】fmadm reset <module> s11ovm# fmadm reset cpumem-diagnosis fmadm: cpumem-diagnosis module has been reset リセットが失敗した場合は、以下のようにモジュールのチェックポイントデータを削除後、Solaris Fault Manager を再起 動してください。 # cd /var/fm/fmd/ckpt # rm <module>/\* # svcadm restart fmd (5) モジュールのイベントをクリアします。 【書式】fmadm repaired <module> s11ovm# fmadm repaired fmd:///module/cpumem-diagnosis fmadm: recorded repair to of fmd:///module/cpumem-diagnosis (6) イベントが表示されないことを確認します。 s11ovm# fmadm faulty

s11ovm#

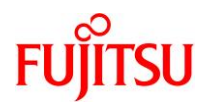

# 4.4. 移行後の作業

移行後のゲストドメインで、以下の手順を実施します。

#### Point

管理者(root)権限を持つユーザー、または役割で実施してください。

- 4.4.1. ネットワークデバイスのインターフェース名の確認
- 1) ゲストドメインのコンソールに一般ユーザーでログインして、root 権限に切り替えます。

| s11ovm consol        | e login: | <mark>user01</mark> |
|----------------------|----------|---------------------|
| Password: ****       | ****     |                     |
| s11ovm\$             |          |                     |
| s11ovm\$ <b>su -</b> |          |                     |
| Password: ****       | ****     |                     |
| s11ovm#              |          |                     |

2) 仮想ネットワークデバイスのインターフェース名を確認します。

本書では、仮想ネットワークデバイス「vnet0」のインターフェース名は「net0」です。

| s11ovm# <b>(</b>  | dladm show-phys |         |       |         |        |
|-------------------|-----------------|---------|-------|---------|--------|
| LINK              | MEDIA           | STATE   | SPEED | DUPLEX  | DEVICE |
| <mark>net0</mark> | Ethernet        | unknown | 0     | unknown | vnet0  |

#### Point

「3.1.1. 移行元の確認」の<u>手順 10)</u>で確認したインターフェース名と異なる場合は、手順 3)以降を 実施し、インターフェース名を一致させます。上記のように、「3.1.1. 移行元の確認」の<u>手順 10)</u>で 確認したインターフェース名と同じである場合は、手順 3)以降は実施不要です。

以降、仮想ネットワークデバイス「vnet0」のインターフェース名が異なっている場合の例(「net0」で はなく、「net4」の場合)を記載します。

### 3) NCP(Network Configuration Profile)の設定ファイルを確認します。

インターフェース「net0~net3」の情報が格納されています。

| s11ovm# <b>cat /etc/dladm/datalink-DefaultFixed.conf</b> |  |
|----------------------------------------------------------|--|
| linkname=net0;                                           |  |
| linkname=net3;                                           |  |
| linkname=net1;                                           |  |
| linkname=net2;                                           |  |

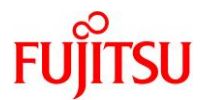

4) NCP(Network Configuration Profile)の設定ファイルを編集します。

s11ovm# vi /etc/dladm/datalink-DefaultFixed.conf

```
インターフェース「net0~net3」の行を削除します。
```

"/etc/dladm/datalink-DefaultFixed.conf" 4 lines, 64 characters

| linkname=net0; | ←削除 |
|----------------|-----|
| linkname=net3; | ←削除 |
| linkname=net1; | ←削除 |
| linkname=net2; | ←削除 |
|                |     |
| ~              |     |

5) NCP(Network Configuration Profile)の設定ファイルを確認します。

削除したインターフェース「net0~net3」の情報が表示されないことを確認します。

s11ovm# cat /etc/dladm/datalink-DefaultFixed.conf

# s11ovm#

### 6) datalink-management サービスを再起動し、online になっていることを確認します。

s11ovm# svcadm restart svc:/network/datalink-management:default
s11ovm# svcs -x svc:/network/datalink-management:default
svc:/network/datalink-management:default (data-link management daemon)
State: online since Mon Dec 16 11:46:32 2019
See: dlmgmtd(1M)
See: /var/svc/log/network-datalink-management:default.log
Impact: None.

### 7) 仮想ネットワークデバイスのインターフェース名を変更します。

「3.1.1. 移行元の確認」の手順 10)で確認したインターフェース名と同じ名前に変更します。

| s11ovm# <b>d</b>  | ladm show—phys             |         |       |         |        |
|-------------------|----------------------------|---------|-------|---------|--------|
| LINK              | MEDIA                      | STATE   | SPEED | DUPLEX  | DEVICE |
| <mark>net4</mark> | Ethernet                   | unknown | 0     | unknown | vnet0  |
| s11ovm# <b>d</b>  | ladm rename-link net4 net0 |         |       |         |        |
| s11ovm# <b>d</b>  | ladm show-phys             |         |       |         |        |
| LINK              | MEDIA                      | STATE   | SPEED | DUPLEX  | DEVICE |
| <mark>net0</mark> | Ethernet                   | unknown | 0     | unknown | vnet0  |

8) ゲストドメインを再起動します。

s11ovm# shutdown -y -g0 -i6
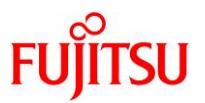

## 4.4.2. 不要サービスの停止

1) ゲストドメインのコンソールに一般ユーザーでログインして、root 権限に切り替えます。

```
s11ovm console login: user01
Password:********
s11ovm$
s11ovm$ su -
Password:********
s11ovm#
```

2) keymap サービスを停止します。

s11ovm# svcadm disable svc:/system/keymap:default

- ▶ 仮想環境では正常に動作しないサービスのため、停止します。
- 3) メンテナンス状態のサービスを確認します。

s11ovm# svcs -xv

#### Point

ステータスに maintenance のサービスが表示される場合は、必要性を確認し、適宜サービスの停止、削除、または修正を実施します。

#### 4.4.3. アクティブではないブート環境(BE)の削除

アクティブではない BE は、移行元および踏み台上のゾーンの BE のため、削除します。

1) BE を確認します。

| s11ovm# <b>beadm list</b> |       |            |         |                           |
|---------------------------|-------|------------|---------|---------------------------|
| BE                        | Flags | Mountpoint | Space   | Policy Created            |
|                           |       |            |         |                           |
| <mark>solaris-0</mark>    | -     | -          | 2. 50G  | static 2020-06-09 16:51   |
| <mark>solaris-1</mark>    | -     | -          | 59. OK  | static 2020-06-09 16:51   |
| <mark>solaris-2</mark>    | -     | -          | 143. OK | static 2020-06-09 16:51   |
| <mark>solaris-3</mark>    | -     | -          | 70. OK  | static 2020-06-09 16:51   |
| <mark>solaris-4</mark>    | -     | -          | 5.43M   | static 2020-06-09 16:51   |
| <mark>solaris-5</mark>    | -     | -          | 7.21G   | static 2020-06-09 16:49   |
| solaris-5-recovery        | NR    | 7          | 789.60M | l static 2020-06-09 16:51 |

2) アクティブではない BE を削除します。

s11ovm# **# beadm destroy solaris-0** Are you sure you want to destroy solaris-0? This action cannot be undone(y/[n]): **y** 

同様に、アクティブではない BE をすべて削除します。

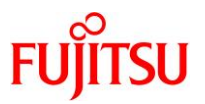

#### 4.4.4. Enhanced Support Facility のインストール

移行先ゲストドメインの環境に合わせて、新しい版数の ESF をインストールします。 本書では、ESF5.2.1 のインストール例を記載します。

#### Point

ESF の版数により、インストール手順が異なります。

詳細は、移行先ゲストドメインにインストールする版数の『<u>Enhanced Support Facility インストール</u> <u>ガイド</u>』を参照してください。

1) BE を作成します。

#### s11ovm# beadm create be02

▶ システムを ESF インストール前の状態に戻せるように、現在のブート環境のクローンを作成します。

- 2) 「2.1.2. 共有設定」の<u>手順2)</u>でダウンロードしたファイルを/var/tmp 配下に配置します。
- i) 共有ディレクトリを設定します

s11ovm# mount -F nfs 192.168.10.110:/work /mnt

ii) 共有ディレクトリからファイルをコピーします。

| s11ovm# <b>cp /mnt/* /var/tmp</b> |        |      |           |       |       |                                      |  |
|-----------------------------------|--------|------|-----------|-------|-------|--------------------------------------|--|
| s11ovm# <b> s -  /var/tmp</b>     |        |      |           |       |       |                                      |  |
| total 278794                      | 1      |      |           |       |       |                                      |  |
| -rw-rr                            | 1 root | root | 120487    | 3月27日 | 15:55 | T007654SP-06.tar.Z                   |  |
| -rw-rr                            | 1 root | root | 8915      | 3月27日 | 15:55 | T008970SP-04.tar.Z                   |  |
| -rw-rr                            | 1 root | root | 141621    | 3月27日 | 15:55 | <mark>T013629SP-06.tar.Z</mark>      |  |
| -rw-rr                            | 1 root | root | 449083    | 3月27日 | 15:55 | <mark>T013767SP-09.tar.Z</mark>      |  |
| -rw-rr                            | 1 root | root | 9310      | 3月27日 | 15:55 | T014630SP-02.tar.Z                   |  |
| -rw-rr                            | 1 root | root | 9095      | 3月27日 | 15:55 | <mark>T014708SP-01.tar.Z</mark>      |  |
| -rw-rr                            | 1 root | root | 4290739   | 3月27日 | 15:55 | UAMSOLMW.tar.Z                       |  |
| -rwxr-xr-x                        | 1 root | root | 136423424 | 3月27日 | 15:55 | esf521-2017052 <mark>400. iso</mark> |  |
| -rw-rr                            | 1 root | root | 793666    | 3月27日 | 15:55 | solprdchk.tar.Z                      |  |

3) インストールモジュールを展開します。

s11ovm# cd /var/tmp s11ovm# zcat UAMSOLMW.tar.Z | tar xvf -

4) インストールスクリプトを実行します。

パラメータとして、以下のように修正適用管理簿設定ファイル(solprdchk.tar.Z)をフルパスで指定します。

s11ovm# ./install.sh /var/tmp/solprdchk.tar.Z

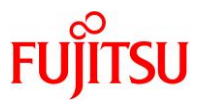

#### 5) 使用許諾を表示します。

契約への同意を求めるメッセージが表示されます。「Y」を入力して[Enter]キーを押します。

s11ovm# /opt/FJSVfupde/bin/uam
【ご使用条件】
1. 本ソフトウェアの使用および著作権
~(省略)~
本契約に同意しますか?(Y/N)Y

6) ゲストドメインをシングルユーザーモードで起動します。

s11ovm# shutdown -y -g0 -i0 ~ (省略) ~ {0} ok boot -s ~ (省略) ~ SINGLE USER MODE

7) ファイルシステムをマウントします。

s11ovm# **zfs mount -a** 

8) ISO イメージをマウントします。

本書では、/var/tmp に配置した ISO イメージ「esf521-2017052400.iso」を/mnt にマウントしています。

s11ovm# mount -F hsfs /var/tmp/esf521-2017052400.iso /mnt

9) ESF をインストールします。

コマンドを実行すると、インストールを続けるかどうかを確認するメッセージが表示されます。「yes」を入力 し、ESF のインストールを開始します。

s11ovm# /mnt/ESF/ESF521/bin/esfadd

Enhanced Support Facility 5.2.1 will be installed.

Platform: ORCL, SPARC64-X OS Release: Solaris 11

Do you want to continue with this installation? [yes or no ?]: yes

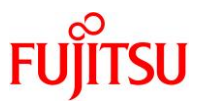

ESF のインストール終了後、以下のメッセージが出力され、UpdateAdvisor(ミドルウェア)により、修正 ファイルが自動的に適用されます。

Installation of Enhanced Support Facility was successful. Enhanced Support Facility 5.2.1 update files will be applied.

Applying setup file for the update application management ledger. Please wait for a while...

/mnt/ESF/ESF521/PATCHES/Platform/PA/11:The update files of this directory is being applied.

次の順序で修正を適用します。 ~(省略)~

10) ISO イメージをアンマウントします。

s11ovm# cd /
s11ovm# umount /mnt

11) ESF がインストールされたことを確認します。

s11ovm# /opt/FJSVbse/bin/esfver -I

esfver: INFO: Individual Packages Version of already installed Enhanced Support Facility.

PKGNAME VERSION REVISION

FJSVbse <mark>5.2.1</mark> 2017.05.1500 ~(省略)~

ESF PATCH\_VERSION = 5. 2. 1A00\_20170515

#### 12) 修正適用管理簿を更新します。

s11ovm# cd /opt/FJSVfupde/bin s11ovm# ./uam setup -C /var/tmp/solprdchk.tar.Z

13) OS を再起動します。

s11ovm# shutdown -y -g0 -i6

#### 14) ZFS ストレージプール内のデバイス情報を最新化します。

s11ovm# **zpool status** 

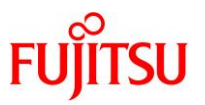

# 4.5. ストレージデバイスの認識

ETERNUS などの外部ストレージ上のディスクを、移行先のゲストドメインへ認識させる手順を説明します。

ゲストドメインでは、ストレージ上のディスクを「仮想ディスク」として利用できます。

以下の説明では、制御ドメイン上でのストレージデバイスの認識や、マルチパス設定(MPxIO)は事前に 実施済みとします。

## 4.5.1. 移行先制御ドメインの設定

移行先の制御ドメインで、以下の手順を実施します。

Point

管理者(root)権限を持つユーザー、または役割で実施してください。

## 1) ディスク情報を確認します。

ストレージ上のディスクがマルチパス(MPxIO)構成で認識していることを確認します。

移行先# **format** < /**dev/null** Searching for disks...done

AVAILABLE DISK SELECTIONS:

- 0. c0t5000039698132D40d0 <T0SHIBA-AL13SEB600-3703-558.91GB> /scsi\_vhci/disk@g5000039698132d40 /dev/chassis/SYS/HDD0/disk
- 1. c0t500003970830F9E1d0 <T0SHIBA-AL13SEB600AL14SE-3703-558.91GB> /scsi\_vhci/disk@g500003970830f9e1 /dev/chassis/SYS/HDD1/disk
- ~(省略)~
  - 5. c0t600000E00D28000000280E07000F0000d0 <FUJITSU-ETERNUS\_DXL-1070-10.00GB> /scsi vhci/disk@g600000e00d28000000280e07000f0000

~(省略)~

移行先#

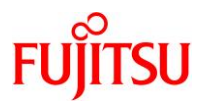

## 2) ボリューム名 (volname)を設定します。

- ゲストドメインで認識しやすくするために、ボリューム名を設定します。
- volname には、8 文字以内の任意の文字列を設定します。同様に、2 本目と3 本目のディスクに対しても volname を設定します。

```
移行先# format
Searching for disks...done
 :
Specify disk (enter its number): <mark>5</mark> -
                                                                 ディスク番号を指定
FORMAT MENU:
        disk
                  - select a disk
                  - select (define) a disk type
        type
        partition - select (define) a partition table
                  - describe the current disk
        current
        format
                  - format and analyze the disk
                 - repair a defective sector
        repair
        label
                  - write label to the disk
        analyze
                  - surface analysis
        defect
                  - defect list management
        backup - search for backup labels
        verify
                  - read and display labels
                  - save new disk/partition definitions
        save
                  - show disk ID
        inquiry
                  - set 8-character volume name
        volname
        !<cmd>
                  - execute \langle cmd \rangle, then return
        quit
format> volname
                                                                  任意の文字
Enter 8-character volume name (remember quotes) [""]: vol10-
Ready to label disk, continue? y
format><mark>a</mark>
移行先#
```

SPARC Enterprise M シリーズから SPARC M12/M10 への Oracle VM P2V 移行手順書

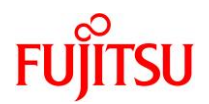

#### 3) ボリューム名 (volname)を確認します。

各ディスクに volname が表示されていることを確認します。

# 

## 4) 仮想ディスクデバイス(vdsdev)を登録します。

バックエンドデバイスには、ストレージのブロック型デバイス(/dev/dsk/~)の s2 スライスを指定します。 【書式】Idm add-vdiskserverdevice <バックエンドデバイス> <仮想ディスクデバイスのボリューム名>@<仮 想ディスクサービス名>

移行先# ldm add-vdiskserverdevice /dev/rdsk/c0t600000E00D28000000280E07000F0000d0s2 data-ovm1@vds1

▶ 仮想ディスクデバイスのボリューム名は、任意に設定可能です。本書では、「data-ovm1」としています。

#### 5) 仮想ディスク(vdisk)を割り当てます。

【書式】Idm add-vdisk <仮想ディスク名> <仮想ディスクデバイスのボリューム名>@<仮想ディスクサービ ス名> <ドメイン名>

移行先# Idm add-vdisk vdisk1 data-ovm1@vds1 s11ovm

▶ ディスク名は、任意に設定可能です。

#### 6) Oracle VM の構成情報を更新します。

【書式】Idm remove-spconfig <config 名> 【書式】Idm add-spconfig <config 名>

移行先# ldm remove-spconfig config\_initial 移行先# ldm add-spconfig config\_initial

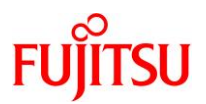

# 4.5.2. 移行先ゲストドメインでの確認

1) 移行先ゲストドメインのポート番号を確認します。

CONS 列に表示されるコンソール接続用のポート番号を確認します。

| 移行先# Idm I          | ist-domain |        |                   |      |        |      |       |             |  |
|---------------------|------------|--------|-------------------|------|--------|------|-------|-------------|--|
| NAME                | STATE      | FLAGS  | CONS              | VCPU | MEMORY | UTIL | NORM  | UPTIME      |  |
| primary             | active     | -n-cv- | UART              | 8    | 16G    | 0.2% | 0. 2% | 73d 24h 12m |  |
| <mark>s11ovm</mark> | active     | -n     | <mark>5001</mark> | 8    | 32G    | 0.0% | 0.0%  | 1m          |  |
| ~(省略)~              | ~          |        |                   |      |        |      |       |             |  |

2) コンソールヘログインします。

| 移行先# telnet          | localh           | ost 5001            |
|----------------------|------------------|---------------------|
| s11ovm console       | login:           | <mark>user01</mark> |
| Password:*****       | ***              |                     |
| s11ovm\$             |                  |                     |
| s11ovm\$ <b>su -</b> |                  |                     |
| Password:*****       | <mark>***</mark> |                     |
| s11ovm#              |                  |                     |

3) デバイス情報を更新します。

s11ovm# devfsadm

4) ディスク情報を確認します。

s11ovm# format < /dev/null Searching for disks...done AVAILABLE DISK SELECTIONS: 0. c1d0 <FUJITSU-ETERNUS\_DXL-1070-100.00GB> /virtual-devices@100/channel-devices@200/disk@0 1. c1d1 <FUJITSU-ETERNUS\_DXL-1070-10.00GB> vol10 /virtual-devices@100/channel-devices@200/disk@1 Specify disk (enter its number): s110vm#

▶ volname によって、制御ドメイン上で認識していたときのディスクと対応付けが可能です。

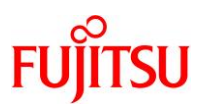

# 4.6. 移行完了後の移行先での作業

必要に応じて、以下の作業を実施してください。

- OS 初期情報の再設定(IP アドレス、ホスト名、root パスワードなどの変更)
  - ゲストドメイン環境で sysconfig configure コマンドを実行してください。
  - 再起動後、ゲストドメインへコンソールログインを実施し、OS 初期情報を再設定してください。
- CPU やメモリリソースの変更
   P2V 実行後のゲストドメインは、通常のゲストドメインと同様の手順で制御ドメインから変更可能です。
   以下の URL の情報を参照してください。
   『Oracle VM Server for SPARC を使ってみよう』
   <a href="https://www.fujitsu.com/jp/sparc-technical/document/solaris/#ovm">https://www.fujitsu.com/jp/sparc-technical/document/solaris/#ovm</a>
- dump デバイスと swap デバイスのサイズ変更

   「3.1.1. 移行元の確認」の<u>手順6</u>)で確認した dump デバイスと swap デバイスのサイズに変更可能です。以下の Oracle 社のマニュアルを参照してください。
   『Oracle Solaris の管理: ZFS ファイルシステム』(Oracle 社)

   http://docs.oracle.com/cd/E26924\_01/html/E25824/ggrln.html
   ZFS スワップデバイスおよびダンプデバイスを管理する
- auto-bootの設定変更
   auto-bootをtrueに変更することで、ゲストドメイン起動時に自動でOSが起動するように設定することもできます。詳細は、「2.2.4.その他の設定」の<u>手順1)</u>を参照してください。
- 踏み台のアンバインドまたは削除
   踏み台には、多くの CPU/メモリリソースを割り当てています。移行完了後、踏み台をアンバインドまた
   は削除することで、CPU/メモリリソースを確保できます。
   ドメインのアンバインド/削除手順は以下の URL の情報を参照してください。
   『Oracle VM Server for SPARC を使ってみよう』
   https://www.fujitsu.com/jp/sparc-technical/document/solaris/#ovm

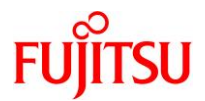

# 改版履歴

| 改版年月        | 版数      | 改版内容 |  |  |  |  |
|-------------|---------|------|--|--|--|--|
| 2020 年 11 月 | 第 1.0 版 | 新規作成 |  |  |  |  |

© 2020-2023 Fujitsu Limited